# DEPARTMENT OF TRANSPORTATION

# **Tool Handbook**

MnModel Phase 4 User Guide: Appendix C

#### Andrew Brown, Alec Anton, Luke Burds, and Elizabeth Hobbs

June 24, 2019

© 2019. The MnModel process and the predictive models it produces are copyrighted by the Minnesota Department of Transportation. Any fair use under copyright law should include the disclaimer above. Any use that extends beyond fair use permitted under copyright law requires the written permission of the Minnesota Department of Transportation.

MnModel was financed with Transportation Enhancement and State Planning and Research funds from the Federal Highway Administration and a Minnesota Department of Transportation match.

### Contents

| Introduction                                  | 5 |
|-----------------------------------------------|---|
| Organization                                  | 5 |
| Standards                                     | 5 |
| Paths and File Names                          | 5 |
| Environment Settings                          | 7 |
| MnModel Phase 4 Standard Environment Settings | 7 |
| Data Development Tools                        | 8 |
| Soils Data Conversion                         | 8 |
| Merge gSSURGO Geodatabases                    | 8 |
| Summarize Tables                              |   |
| Create MM_gSSURGO Tables                      |   |
| Hydrographic Data Editing                     |   |
| Add QAQC Fields to MODWATGLO_MU               |   |
| Apply Changes                                 |   |
| Create Neighbors Table                        |   |
| Fix Neighbors                                 |   |
| Get Editing Progress                          |   |
| Select Neighbors                              |   |
| Set Values                                    |   |
| Set Values from Selected                      |   |
| Hydrographic Modeling Tool                    |   |
| Create Hydrographic Model                     |   |
| Variable Derivation Tools                     |   |
| Terrain Variables                             |   |
| Create Terrain Variables                      |   |
| Soil Variables                                |   |
| Create Soil Variables                         |   |
| Landscape (Geomorphic) Variables              |   |

| Create Landscape Variables                    | 35 |
|-----------------------------------------------|----|
| Hydrographic Variables                        | 37 |
| Create Hydrographic Variables                 | 37 |
| Vegetation Variables                          | 39 |
| Create Vegetation Variables                   | 39 |
| FETE Variables                                | 41 |
| Create FETE Variables                         | 41 |
| Create Variable Geodatabases (optional)       | 42 |
| Create ALLARCHLIST and SOILARCHLIST           | 42 |
| Preparation for Modeling                      | 43 |
| Modeling Mask                                 | 44 |
| Create MODMASK                                | 44 |
| Clip MODMASK                                  | 45 |
| Prepare Archaeological Site Polygons          | 47 |
| Delete Selected Site                          | 47 |
| Merge Selected Sites Tool                     | 48 |
| Create Prediction Points                      | 49 |
| Generate State Prediction Points Tool         | 49 |
| Generate Regional Prediction Points           | 50 |
| Split Survey Polygons                         | 51 |
| Create Statewide Fishnet                      | 51 |
| Split Large Survey Polygons                   | 53 |
| Sampling Tools                                | 54 |
| Sample Region                                 | 54 |
| Creating Prediction Rasters                   | 56 |
| Rasterization                                 | 56 |
| Convert the .csv file output from R to Raster | 56 |
| Classification                                | 58 |
| Classify Maximum Accuracy Models              | 58 |
| Make Composite Maximum Accuracy Model         | 60 |

|      | Select Nulls                                         | 66  |
|------|------------------------------------------------------|-----|
| Util | ity Tools                                            | .66 |
|      | Make Target Sensitivity Survey Implementation Models | 64  |
|      | Create Target Sensitivity Site Models                | 63  |
|      | Create SURVIMPMAX                                    | 62  |

# Introduction

The purpose of this handbook is to document the tools used to develop data, variables, and models for MnModel Phase 4. It covers procedures for using tools that run in ArcGIS, but not procedures for statistical modeling in R, which is covered in a separate guidebook.

### Organization

This handbook is organized by the following categories:

- Data Development
- Variable Derivation
- Preparation for Modeling
- Creating Prediction Rasters
- Utilities

To the extent possible, tools are discussed in the order in which they should be run. In some cases, this order is not critical, but in others it is necessary to have run one tool before proceeding with another. Always verify the necessary inputs are present before attempting to run a tool.

### **Standards**

#### **Paths and File Names**

Standardized paths and file names were developed for MnModel Phase 4 (Figure 1). These are used in this handbook to specify which files to use in each tool. The highest level directory in this standard system is 'MNMODEL4'. That directory may sit at the root of any drive or within another directory. For some tools, one need to specify only the location of the MNMODEL4 directory and the name of the modeling region (i.e. BGWD). In some cases, additional information such as the gSSURGO year, model version number, etc. may be necessary. However, most paths and filenames should be standardized so that they are identical from region to region. This is enforced by the scripts and the required inputs to the tools.

Figure 1. MnModel Phase 4 Data Directory Structure

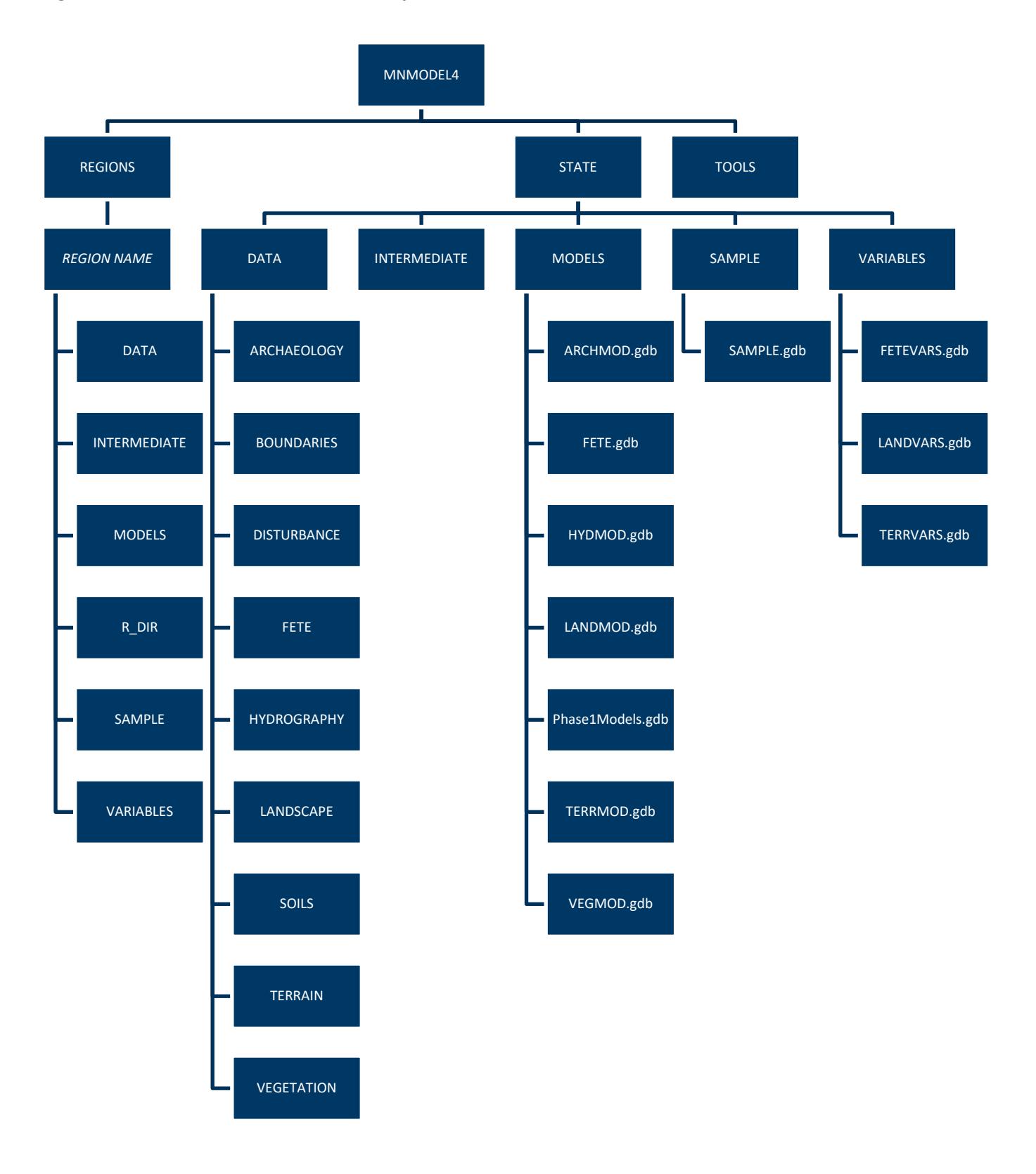

### **Environment Settings**

When running most tools in ArcGIS, the MnModel Phase 4 standard default geoprocessing environments must be set (Figure 2). Some tools handle this themselves.

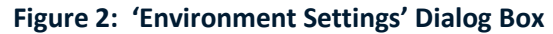

| 🛠 Environment Settings                                                                                                    |                                                                                                    | × |
|----------------------------------------------------------------------------------------------------|----------------------------------------------------------------------------------------------------|---|
| × Fields<br>× Random Numbers                                                                                                    | Environment Settings                                                                                                    | ^ |
| Cartography Coverage Raster Analysis Cell Size As Specified Below 30 Mask C:\00\MNMODEL4\STATE\DATA\BOUNDARIES\REGION_BUFF_10K.gdb\NSHHBUFF <b>Raster Storage</b> Pyramid Build pyramids Pyramid levels 0 Skip first | Environment settings specified in<br>this dialog box are values that will<br>be used by tools that honor the<br>environment. They can be set<br>hierarchically, meaning that they<br>can be set for the application you<br>are working in, so they apply to<br>all tools; for a model, so they<br>apply to all processes within the<br>model; or for a particular process<br>within a model. Environments set<br>for a process within a model will<br>override all other settings.<br>Environments set for all<br>processes in a model will override<br>those set in the application. |   |
| Pyramid resampling technique       NEAREST       Pyramid compression type       DEFAULT       Compression quality (1-100)                                                                                            | Geoprocessing environment<br>settings are additional parameters<br>that affect a tool's results. They<br>differ from normal tool parameters<br>in that they don't appear on a<br>tool's dialog box (with certain<br>exceptions). Rather, they are                                                                                                    | ~ |
| OK Cancel << Hide Help                                                                                                    | Tool Help                                                                                                    |   |

#### **MnModel Phase 4 Standard Environment Settings**

- Output Coordinates: NAD\_1983\_UTM\_Zone\_15N
- Processing Extent:
  - o Extent:
    - Same as layer \MNMODEL4\STATE\DATA\TERRAIN\DTM.gdb\DTM10COND for statewide 10 m rasters.
    - Same as layer \MNMODEL4\STATE\DATA\TERRAIN\DTM.gdb\DTM30COND for statewide 30 m rasters.
    - Same as layer \MNMODEL4\STATE\DATA\BOUNDARIES\REGION\_BUFF\_10K.gdb\REGBUFF for regional variables and models.
  - o Snap Raster:
    - MNMODEL4\STATE\DATA\TERRAIN\DTM.gdb\DTM10COND for 10 m rasters
    - MNMODEL4\STATE\DATA\TERRAIN\DTM.gdb\DTM30COND for 30 m rasters.

#### Raster Analysis

- o Cell Size:
  - 10 meters for terrain data, terrain variables, landscape variables, and soils variables.
  - 30 meters for the vegetation and hydrographic models, the cost-path variables, the vegetation variables, and the predictive models.
  - 90 meters for the FETE variables
- o Mask:
  - MNMODEL4\STATE\DATA\TERRAIN\DTM.gdb\DTM10COND for 10 m rasters
  - MNMODEL4\STATE\DATA\TERRAIN\DTM.gdb\DTM30COND for 30 m rasters.
  - For regions, be careful to use the buffered region boundary, \MNMODEL4\STATE\DATA\BOUNDARIES\REGION\_BUFF\_10K.gdb\REGBUFF, not a statewide mask.
- Raster Storage
  - DO NOT BUILD PYRAMIDS. Prediction (and other classified) grids with pyramids do not display well.
  - Raster Statistics: Calculate.

# **Data Development Tools**

Data development tools are used in the earliest stages of the modeling process, when archaeological and environmental data are converted and manipulated to make them suitable to serve as sources for variables.

### **Soils Data Conversion**

gSSURGO data are released by NRCS each year. It may not be necessary to update the gSSURGO data for MnModel with each release. However, if new areas are mapped by gSSURGO, an update may be warranted.

#### Merge gSSURGO Geodatabases

Tool Name: Merge gSSURGO Geodatabases (Figure 3)

**Tool Location:** \\MNMODEL4\TOOLS\TOOLBOXES\MnModel\mnmodel.pyt\VARIABLES\Merge gSSURGO Geodatabases

**Purpose of Tool:** Merges gSSURGO soil polygons from adjacent states within a 10km buffer surrounding Minnesota with all gSSURGO soil polygons within Minnesota and puts the merged polygons and merged tables into one common geodatabase.

#### Figure 3: 'Merge gSSURGO Geodatabases' Tool

| I Merge gSSURGO Geodatabases                                           |                           |
|------------------------------------------------------------------------|---------------------------|
| MnModel Base Folder                                                    | Merge gSSURGO             |
|                                                                        | Cooddaabaooo              |
| MN gSSURGO GDB                                                         | Merges the Minnesota      |
| Z:\projects\MNMODEL4_MIRROR\STATE\DATA\SOILS\STATE_GDBS\gSSURGO_MN.gdb | gSSURGO geodatabase       |
| Template GDB                                                           | with the surrounding 10km |
| Z:\projects\MNMODEL4_MIRROR\STATE\DATA\SOILS\2017_template.gdb         | from the adjacent states. |
| Temp WS                                                                |                           |
| Z:\projects\MNMODEL4_MIRROR\STATE\DATA\SOILS\TEMP                      |                           |
| Delete Temp GDBs? (optional)                                           |                           |
| OK Cancel Environments << Hide Help                                    | Tool Help                 |

#### **Requirements:**

- gSSURGO soils data for Minnesota and surrounding states
- A Temporary Workspace Folder
- A template geodatabase to allow for the preservation of data relationships within the final output merged gSSURGO soils geodatabase
- To create a template geodatabase export the Minnesota gSSURGO soils data to an XML Workspace document as Figure 4 depicts.
  - Set the options for exporting an XML workspace document as they are set in Figure 5, specifying that the 'Schema Only' should be exported as *YEAR*\_template.gdb. Export metadata as well.

#### Figure 4: Export gSSURGO to XML Workspace Procedure

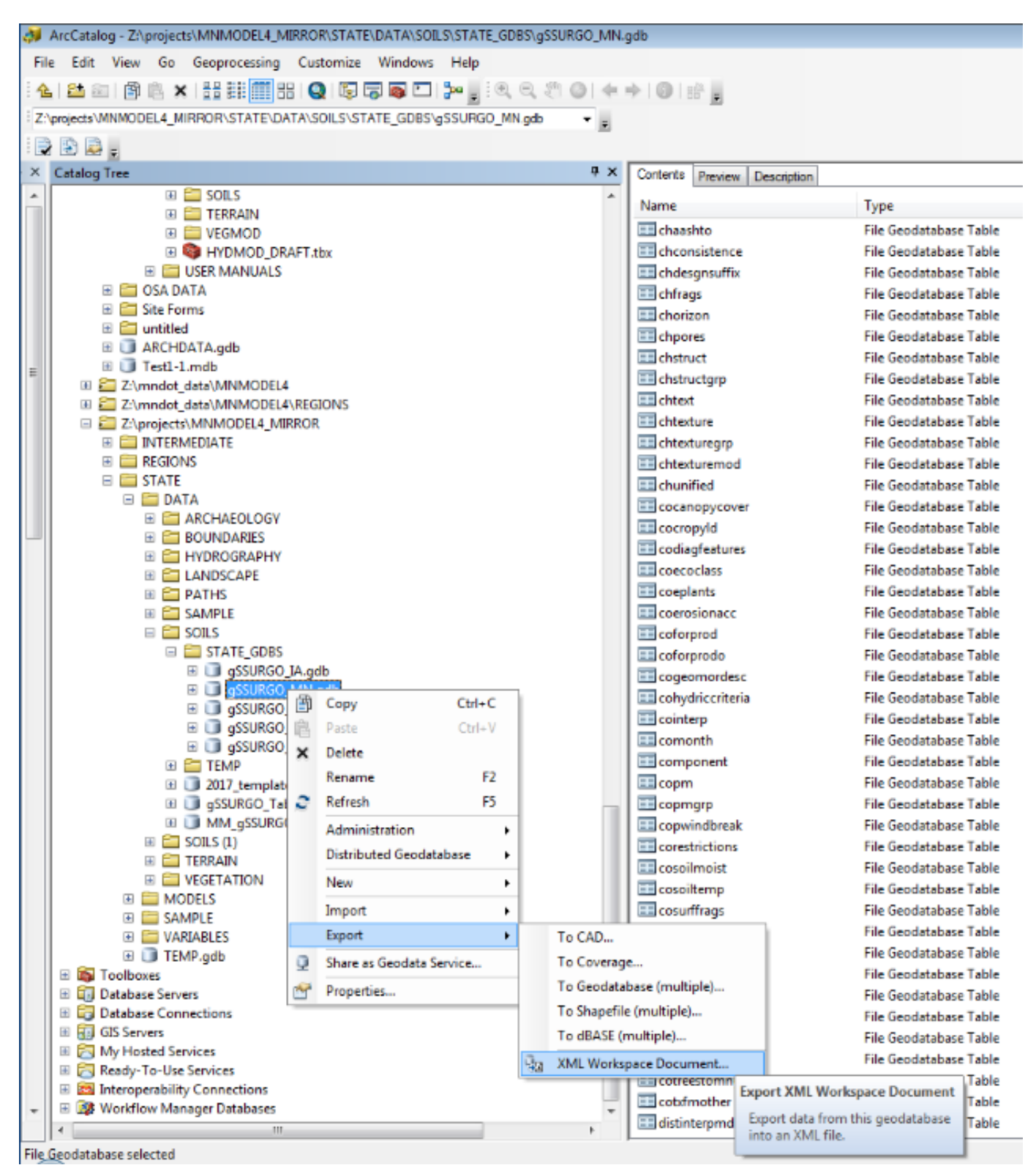

Figure 5: 'Export XML Workspace Document' Dialog Box

| Export XML Workspace Docum                                        | nent                                                                       | 83     |
|-------------------------------------------------------------------|----------------------------------------------------------------------------|--------|
| This wizard lets you export da                                    | ta from this geodatabase to an XML workspace document file.                |        |
| Exporting data from:                                              | Z:\projects\MNMODEL4_MIRROR\STATE\DATA\SOILS<br>\STATE_GDBS\gSSURGO_MN.gdb |        |
| What do you want to export:                                       |                                                                            |        |
| <ul> <li>Data</li> <li>Schema Only</li> </ul>                     |                                                                            |        |
| How do you want the geomet                                        | ry to be represented in the XML document:                                  |        |
| <ul> <li>Binary (smaller)</li> <li>Normalized (larger)</li> </ul> |                                                                            |        |
| Specify the output XML file:                                      |                                                                            |        |
| Z:\projects\MNMODEL4_MIR                                          | ROR\STATE\DATA\SOILS\2017_template.gdb                                     |        |
| Export Metadata                                                   |                                                                            |        |
|                                                                   | < Back Next >                                                              | Cancel |

#### Inputs:

- MnModel Base Folder: The file path to the MNMODEL4 folder
- MN gSSURGO GDB: Minnesota gSSURGO (soils) geodatabase
- Template GDB: Previously generated template geodatabase
- Temp WS: Temporary workspace for intermediate data
- **Delete Temp GDBs?:** Specify if temporary geodatabases should be deleted after the tool is finished running

#### Outputs:

Merged soils geodatabase containing all Minnesota soil polygons and soil polygons from surrounding states within 10km of Minnesota as well as all associated tables.

• \\MNMODEL\STATE\DATA\SOILS\gSSURGO\_merged.gdb

#### **Summarize Tables**

Tool Name: Summarize Tables (Figure 6)

Tool Location: \\MNMODEL\TOOLS\TOOLBOXES\MnModel\mnmodel.pyt\Utils

**Purpose of Tool:** The purpose of this tool is to summarize certain gSSURGO soil tables into one, easy to use table. Specifically, the tool was designed to summarize soil component data by mapunits. However, this tool can also be utilized to summarize any suitable table.

| Input Table                                                                                              |         |      |  |   |          |     |
|----------------------------------------------------------------------------------------------------|---------|------|--|---|----------|-----|
| Output GDB                                                                                               |         |      |  |   |          |     |
|                                                                                                    |         |      |  |   |          | ß   |
| Variable Fields                                                                                          |         |      |  |   |          |     |
|                                                                                                    |         |      |  |   |          |     |
|                                                                                                    |         |      |  |   |          |     |
|                                                                                                    |         |      |  |   |          |     |
|                                                                                                    |         |      |  |   |          |     |
|                                                                                                    |         |      |  |   |          |     |
|                                                                                                    |         |      |  |   |          |     |
|                                                                                                    |         |      |  |   |          |     |
|                                                                                                    |         |      |  |   |          |     |
|                                                                                                    |         |      |  |   |          |     |
| Select All Unsele                                                                                        | ect All | <br> |  | Α | dd Field |     |
| Select All Unsele                                                                                        | ect All |      |  | A | dd Field |     |
| Select All Unsele<br>Key Field<br>mukey                                                                  | ect All |      |  | A | dd Field | ~   |
| Select All Unsele<br>Key Field<br>mukey<br>Percentage Field                                              | ect All |      |  | A | dd Field | ~   |
| Select All Unsele<br>Key Field<br>mukey<br>Percentage Field<br>comppct_r                                 | ect All |      |  | A | dd Field | ~   |
| Select All Unsele<br>Key Field<br>mukey<br>Percentage Field<br>comppct_r<br>Null Value                   | ect All |      |  | A | dd Field | ~   |
| Select All Unsele<br>Key Field<br>mukey<br>Percentage Field<br>comppct_r<br>Null Value<br>No Distinction | ect All |      |  | A | dd Field | ~ ~ |

#### Figure 6: 'Summarize Tables' Tool

Inputs:

- Input Table: The table from which the fields will be summarized.
- **Output GDB:** The geodatabase where the output table will be saved.
- Variable Fields: The fields to be summarized.
- Key Field: The field by which the variable fields will be summarized.
- **Percentage Field:** The field representing the percentage of the key field a row covers.
- Null Value: A value to be considered null.
- Exclude Nulls: Whether the values marked as null will be excluded from the summary.
- Deleted Existing Output: Whether the tool should delete the output table if it already exists.
- **Create Relationship Class:** Whether the tool should create a relationship class between the input table and the output summary table.

#### **Outputs:**

The summary output table will be created in the output geodatabase.

#### Create MM\_gSSURGO Tables

Script Name: gSSURGO\_Variable\_Extract.pyt\Create MM\_gSSURGO Tables (Figure 7)

Tool Location: \\MNMODEL4\TOOLS\TOOLBOXES\SOILS

**Purpose of Tool:** This tool extracts data from the gSSURGO geodatabase and summarizes it by map unit for display and analysis.

#### Figure 7: 'Create MM\_gSSURGO Tables' Tool

**Requirements:** 

- gSSURGO\_merged.gdb: \\MNMODEL4\STATE\DATA\SOILS\gSSURGO\_merged.gdb
  - Created by running Merge gSSURGO Geodatabases tool.
  - Tables used by this tool (all tables will be present in the gSSURGO\_merged geodatabase):
    - mupolygon
    - mapunit
    - component
    - muaggatt
    - valu1

- chorizon
- cogeomordesc
- copm
- copmgrp
- MaxComp\_DI\_PI\_regime: \\MNMODEL4\STATE\DATA\SOILS\di\_pi\_2017.gdb\MaxComp\_DI\_PI\_regime.
  - Created by running the **Summarize Tables** tool on tables provided by Michigan State.

#### Inputs:

- Merged gSSURGO Geodatabase: \\MNMODEL4\STATE\DATA\SOILS\gSSURGO\_merged.gdb
- MNMODEL4: Path to the MNMODEL 4 folder
- Soils Year: Year (####) associated with gSSURGO data

#### Outputs:

- (MM\_Mapunit, MM\_Component, MM\_Comp\_Horizon, MM\_Mapunit\_Hdyro, MM\_Mapunit\_SoilTax, MM\_Mapunit\_Surface, MM\_Mapunit\_Veg, MM\_Mapunit\_Geomorph, MM\_Mapunit\_Parent\_Material, MM\_Mapunit\_MGSField, MM\_Mapunit\_Interpreted[empty]) tables
  - Found in \\MNMODEL4\STATE\DATA\SOILS\MM\_gSSURGO\_year.gdb.

#### Notes:

The MM\_Interpreted table is left empty for manual interpretation since values in gSSURGO tables change from year to year. It may be possible to expedite this interpretation by joining to previous versions of this table using the mapunit key as a join item, calculating matching records, and interpreting only new mapunits. Be careful of this, though, as NRCS has been known to change mapunit keys from one gSSURGO release to the next.

### Hydrographic Data Editing

Modern hydrographic data from several sources were combined and edited to obtain polygons for the hydrographic model. The overlay resulted in sliver polygons that needed to be merged with the appropriate adjacent larger polygon. Tools were developed to assign the values of large classified polygons to adjacent smaller, unclassified polygons.

#### Add QAQC Fields to MODWATGLO\_MU

Tool Name: Add QAQC Fields (Figure 8)

Tool Location: \\MNMODEL4\TOOLS\TOOLBOXES\MnModel\mnmodel.pyt\HYDPREP

#### Purpose of Tool: This tool copies all fields in

\\MNMODEL4\REGIONS\REG\DATA\HYDROGRAPHY\HYD\_PREP\_REG.gdb\MODWATGLO\_MU besides OBJECTID, SHAPE, SHAPE\_Length, and SHAPE\_Area and appends \_MSU to the copied field names. 'MSU' is added to the beginning of field aliases to make differentiating copies from originals easier. While editing this feature class, users make edits to the MSU fields in order to retain the original values. Users can then use the **Apply Changes** tool to copy the MSU field values to the original fields.

| 💐 Add QAQC Fields                |      |                                                                                                    |
|----------------------------------|------|----------------------------------------------------------------------------------------------------|
| Input Table or Feature Class     |      | Add QAQC Fields This tool copies all fields besides OBJECTID, SHAPE, SHAPE_Length, and SHAPE_Area and appends _MSU to the copied field names. "MSU " is added to the beginning of field aliases to make differentiating copies from originals easier. |
| OK Cancel Environments << Hide H | lelp | Tool Help                                                                                                    |

#### Figure 8: 'Add QAQC Fields' Tool

#### **Requirements:**

#### • MODWATGLO\_MU:

\\MNMODEL4\REGIONS\REG\DATA\HYDROGRAPHY\HYD\_PREP\_REG.gdb\MODWATGLO\_MU

- Containing these fields:
  - SOURCE
  - HYD\_SYS
  - CLASS
  - TYPE

#### Inputs:

#### MODWATGLO\_MU:

```
\\MNMODEL4\REGIONS\REG\DATA\HYDROGRAPHY\HYD_PREP_REG.gdb\MODWATGLO_MU
```

### Outputs:

\\MNMODEL4\REGIONS\*REG*\DATA\HYDROGRAPHY\HYD\_DATA\_*REG*.gdb\MODWATGLO\_MU with MSU QAQC fields added.

### **Apply Changes**

Tool Name: Apply Changes (Figure 9)

Tool Location: \\MNMODEL4\TOOLS\TOOLBOXES\MnModel\mnmodel.pyt\HYDPREP

**Purpose of Tool:** This tool: Field calculates the HYD\_SYS, SOURCE, CLASS, TYPE, and CLASS\_CONF fields to the values of MSU\_HYD\_SYS, MSU\_SOURCE, MSU\_CLASS, MSU\_TYPE, and MSU\_CLASS\_CONF, respectively. The tool respects any user selections.

#### Figure 9: 'Apply Changes' Tool

| 🕄 Apply Changes                     |                                                                                                    |
|-------------------------------------|----------------------------------------------------------------------------------------------------|
| S Input Selection<br>MODWATGLO      | Apply Changes This tool: Field calculates MSU_HYD_SYS,                                                                                                    |
|                                     | MSU_SOURCE,<br>MSU_CLASS,<br>MSU_TYPE, and<br>MSU_CLASS_CONF to the<br>HYD_SYS, SOURCE,<br>CLASS, TYPE, and<br>CLASS_CONF fields,<br>respectively. Respects<br>selections. |
| OK Cancel Environments << Hide Help | Tool Help                                                                                                    |

#### **Requirements:**

- \\MNMODEL4\REGIONS\REG\DATA\HYDROGRAPHY\HYD\_PREP\_REG.gdb\MODWATGLO\_MU feature layer
- HYD\_SYS, SOURCE, CLASS, TYPE, CLASS\_CONF, MSU\_HYD\_SYS, MSU\_SOURCE, MSU\_CLASS, MSU\_TYPE, and MSU\_CLASS\_CONF fields.

#### Inputs:

\\MNMODEL4\REGIONS\*REG*\DATA\HYDROGRAPHY\HYD\_PREP\_*REG*.gdb\MODWATGLO\_MU layer with hydrographic polygons whose attributes the user would like changed selected

#### Outputs:

Original MODWATGLO\_MU fields are updated. No new output feature class created.

#### **Create Neighbors Table**

Tool Name: Create Neighbors Table (Figure 10)

Tool Location: \\MNMODEL4\TOOLS\TOOLBOXES\MnModel\mnmodel.pyt\HYDPREP

**Purpose of Tool:** This tool creates a polygon neighbors table that many of the tools in this toolbox require. The neighbors table consists of records of any feature that shares a boundary with another feature. The feature's OBJECTID and the neighboring feature's OBJECTID are recorded.

#### Figure 10: 'Create Neighbors Table' Tool

| 💐 Create Neighbors Table                                                             |                                                                                                    |
|--------------------------------------------------------------------------------------|----------------------------------------------------------------------------------------------------|
| Input GDB<br>Z:\mndot_data\MINMODEL4\REGIONS\BGWD\DATA\HYDROGRAPHY\HYD_DATA_BGWD.gdb | Create Neighbors <sup>^</sup><br>Table                                                                 |
| Z:\mndot_data\MNMODEL4\REGIONS\BGWD\DATA\HYDROGRAPHY\HYD_DATA_BGWD.gdb_              | This tool: Creates the<br>polygon neighbors table<br>required by most of the<br>tools in this toolbox. |
| OK Cancel Environments << Hide Help                                                  | Tool Help                                                                                              |

#### **Requirements:**

#### MODWATGLO\_MU:

\\MNMODEL4\REGIONS\*REG*\DATA\HYDROGRAPHY\HYD\_PREP\_*REG*.gdb\MODWATGLO\_MU

#### Inputs:

- **HYD\_PREP\_***REG.***gdb**: \\MNMODEL4\REGIONS\*REG*\DATA\HYDROGRAPHY\HYD\_PREP\_*REG.***gdb**
- MODWATGLO\_MU:
   \\MNMODEL4\REGIONS\*REG*\DATA\HYDROGRAPHY\HYD\_PREP\_*REG*.gdb\MODWATGLO\_MU

#### Outputs:

\\MNMODEL4\REGIONS\REG\DATA\HYDROGRAPHY\HYD\_PREP\_<u>REG</u>.gdb\MODWATGLO\_MU\_neighbors

#### **Fix Neighbors**

Tool Name: Fix Neighbors (Figure 11)

Tool Location: \\MNMODEL4\TOOLS\TOOLBOXES\MnModel\mnmodel.pyt\HYDPREP

**Purpose of Tool:** This tool finds all neighbors of each selected source feature and then selects those neighbors flagged by users as needing to be checked (SOURCE is 'CHKALLWAT', 'CHKDNR', 'CHKGSS', 'CHKNHD', 'CHKNPC', 'CHKNPCNWI', 'CHKWATDNR', 'CHKWATGSS', 'CHKWATNPC', 'CHKWATNHD', 'NOTWATDNR', 'NOTWATGSS', 'NOTWATNHD', 'NOTWATNPC', or 'NOTWATNWI'). If the selected source feature is the neighbor with the longest shared edge, then the selected neighbor's attribute values (SOURCE, HYD\_SYS, CLASS, and TYPE) are calculated to those of the selected source feature. The selected feature must have been coded 'trustworthy' (SOURCE is 'GSS', 'NWI', 'NPC', 'NHD', or 'GLO').

#### Figure 11: 'Fix Neighbors' Tool

| े Fix Neighbors                         |               |                                                                                                    |
|-----------------------------------------|---------------|----------------------------------------------------------------------------------------------------|
| Fix Neighbors Input Selection MODWATGLO |               | Fix Neighbors<br>This tool: Iterates over<br>features in a selection and:<br>Gets all untrustworthy<br>neighbors in which the<br>selected feature is the<br>neighbor with the longest<br>shared edge. Sets the<br>values of the neighbor<br>based on the selected<br>feature. |
| OK Cancel E                             | Environments) | Tool Help                                                                                                    |

#### **Requirements:**

• MODWATGLO\_MU:

\\MNMODEL4\REGIONS\*REG*\DATA\HYDROGRAPHY\HYD\_PREP\_*REG*.gdb\MODWATGLO\_MU

• Containing these fields:

- SOURCE
- HYD\_SYS
- CLASS
- TYPE
- A polygon neighbors table from the **Create Neighbors Table** tool.

#### Inputs:

#### MODWATGLO\_MU:

```
\\MNMODEL4\REGIONS\<mark>REG</mark>\DATA\HYDROGRAPHY\HYD_PREP_REG.gdb\MODWATGLO_MU
```

#### Outputs:

The neighbors are updated with values the selected trusted polygon.

#### Notes:

- This tool is used during an interactive edit session.
- The trusted polygon is selected by the user.

#### **Get Editing Progress**

Tool Name: Get Editing Progress (Figure 12)

Tool Location: \\MNMODEL4\TOOLS\TOOLBOXES\MnModel\mnmodel.pyt\HYDPREP

**Purpose of Tool:** This tool issues queries to get the count of the remaining 'untrustworthy' polygons (where SOURCE is 'CHKALLWAT', 'CHKDNR', 'CHKGSS', 'CHKNHD', 'CHKNPC', 'CHKNPCNWI', 'CHKWATDNR', 'CHKWATGSS', 'CHKWATNPC', 'CHKWATNWI', 'NOTWATDNR', 'NOTWATGSS', 'NOTWATNHD', 'NOTWATNPC', or 'NOTWATNWI') in each of three size groups: large (larger than 485640m<sup>2</sup>); medium (smaller than 485640m<sup>2</sup> and larger than 161880m<sup>2</sup>); small (between 161880m<sup>2</sup> and 12140.6m<sup>2</sup>) and; tiny (smaller than 12140.6m<sup>2</sup>).

#### Figure 12: 'Get Editing Progress' Tool

| I Get Editing Progress |                                                                                                    |
|------------------------|----------------------------------------------------------------------------------------------------|
| S Input Selection      | Get Editing Progress                                                                                 |
| MODWATGLO              | This tool: Makes the<br>required queries to get the<br>count of polygons left in<br>each size group. |
|                        |                                                                                                    |
|                        |                                                                                                    |

#### **Requirements:**

- MODWATGLO\_MU must exist: \\MNMODEL4\REGIONS\REG\DATA\HYDROGRAPHY\HYD\_PREP\_REG.gdb\MODWATGLO\_MU
- MODWATGLO\_MU fields must exist:
  - SOURCE, with the following acceptable values:
    - GSS, NWI, NPC, NHD, GLO, CHKALLWAT, CHKDNR, CHKGSS, CHKNHD, CHKNPC, CHKNPCNWI, CHKWATDNR, CHKWATGSS, CHKWATNPC, CHKWATNWI, NOTWATDNR, NOTWATGSS, NOTWATNHD, NOTWATNPC, NOTWATNWI
  - CLASS\_CONF (integer)

#### Inputs:

\\MNMODEL4\REGIONS\*REG*\DATA\HYDROGRAPHY\HYD\_PREP\_*REG*.gdb\MODWATGLO\_MU

#### Outputs:

An editing progress table in the feature class's geodatabase:

• \\MNMODEL4\REGIONS\*REG*\DATA\HYDROGRAPHY\HYD\_PREP\_*REG*.gdb\editing\_progress

#### **Select Neighbors**

Tool Name: Select Neighbors (Figure 13)

Tool Location: \\MNMODEL4\TOOLS\TOOLBOXES\MnModel\mnmodel.pyt\HYDPREP

Purpose of Tool: This tool updates a user selection with all neighbors of the selected polygon.

#### Figure 13: 'Select Neighbors' Tool

| Select Neighbors                                   |                                                                                                  |
|----------------------------------------------------|--------------------------------------------------------------------------------------------------|
| Click error and warning icons for more information | Select Neighbors                                                                                 |
| S Input Selection                                  |                                                                                                  |
| MODWATGLO                                          | nis tool: Selects<br>neighboring polygons that<br>would be changed by the<br>Fix Neighbors tool. |
|                                                    |                                                                                                  |
|                                                    |                                                                                                  |
|                                                    |                                                                                                  |
| *                                                  |                                                                                                  |
| OK Cancel Environments << Hide Help                | Tool Help                                                                                        |

#### **Requirements:**

The user must be working in ArcGIS and have made a selection in a polygon layer.

#### Inputs:

\\MNMODEL4\REGIONS\*REG*\DATA\HYDROGRAPHY\HYD\_PREP\_*REG*.gdb\MODWATGLO\_MU

#### Outputs:

Neighbors of initially selected features are selected as a result of this tool.

#### Notes:

The user must run the tool again in order to make subsequent selections.

#### **Set Values**

Tool Name: Set Values (Figure 14)

Tool Location: \\MNMODEL4\TOOLS\TOOLBOXES\MnModel\mnmodel.pyt\HYDPREP

**Purpose of Tool:** This tool sets the values of selected features with attribute values selected by the user. This tool is useful when the user sees one or more features that should all be reclassified to the same SOURCE, HYD\_SYS, CLASS, and TYPE values.

#### Figure 14: 'Set Values' Tool

| SetValues                                                                                   |                                                                                                    |
|---------------------------------------------------------------------------------------------|----------------------------------------------------------------------------------------------------|
| SetValues  Trput Selection  MODWATGLO  SOURCE (optional)  CLASS (optional)  TYPE (optional) | SetValues<br>This tool: Sets the values<br>of selected untrustworthy<br>polygons to those selected<br>by the user. |
| OK Cancel Environments << Hide Help                                                         | Tool Help                                                                                                    |

#### **Requirements:**

- The user should be working in an ArcMap editing session.
- The active feature class attribute table must have the fields SOURCE, HYD\_SYS, CLASS, and TYPE. It does not matter what values are in those fields. You will get the option to set them to trusted values.

#### Inputs:

- A hydrographic feature layer with selected polygons that have values the user would like to calculate to the user-specified values.
- [Optional] SOURCE: User-specified data source to assign to the selected hydrographic feature (e.g. NWI, GLO, NHD)

- [Optional] HYD SYS: User-specified hydrological system to assign to the selected features (e.g. Lacustrine, Riverine, Artificial)
- [Optional] CLASS: User-specified hydrological class to assign to the selected features (e.g. Artificial Lake)
- [Optional] TYPE: User-specified hydrological type to assign to the selected features (e.g. Floodplain Forest, Wet Meadow)

#### Outputs:

The selected polygons are updated with user-defined values.

**Notes:** Because this is a hierarchical classification system, the HYD\_SYS value is dependent on the CLASS value, which is dependent on the TYPE value. If you select a TYPE value, the CLASS AND HYD\_SYS fields will automatically be filled with the correct values. The Source field indicates the source of the data. Valid values and their positions in the hierarchy are:

- Source:
  - GSS = gSSURGO
  - NWI = National Wetlands Inventory
  - NPC = MnDNR Natural Plant Communities
  - NHD = National Hydrography Dataset
  - GLO = General Land Office (Public Land Survey) plat maps
- HYD\_SYS:
  - o **RIVERINE** 
    - CLASS:
      - AQUATIC RIVER COMMUNITY
        - TYPE:
          - RESERVOIR
          - UNCONSOLIDATED SHORE
          - ROCKY SHORE
          - RIVER BED
          - DITCH
          - WILLOW SANDBAR SHRUBLAND
  - o LACUSTRINE
    - CLASS:
      - AQUATIC LAKE COMMUNITY
        - TYPE:
          - LAKE BED
          - ROCKY SHORE
          - RESERVOIR
          - UNCONSOLIDATED SHORE

- o PALUSTRINE
  - CLASS:
    - BOG
      - o **TYPE**:
        - BOG
          - BLACK SPRUCE BOG
          - OPEN SPHAGNUM BOG
    - CONIFER SWAMP FOREST
      - o **TYPE**:
        - CONIFER SWAMP
        - BLACK SPRUCE SWAMP
        - EVERGREEN CONIFER SWAMP
        - TAMARACK SWAMP
        - WHITE CEDAR SWAMP
    - EMERGENT MARSH
      - **TYPE**:
        - MARSH
        - CATTAIL MARSH
        - ESTUARY MARSH
        - MIXED EMERGENT MARSH
        - PHALARIS MARSH
    - FLOODPLAIN FOREST
      - **TYPE**:
        - FLOODPLAIN FOREST
        - TERRACE FOREST
    - HARDWOOD SWAMP FOREST
      - **TYPE**:
        - HARDWOOD SWAMP
        - BLACK ASH SWAMP
        - WET ASPEN FOREST
    - INTERMITTENT WATER
      - **TYPE**:
        - INTERMITTENT WATER
        - DISTURBED LAND
        - RESERVOIR
    - SHRUB SWAMP
      - o **TYPE**:
        - SHRUB SWAMP

- ALDER SWAMP
- WILLOW SWAMP
- SWAMP FOREST
  - **TYPE**:
    - SWAMP FOREST
    - DECIDUOUS (HARDWOOD OR CONIFER) SWAMP
- WET MEADOW/FEN
  - **TYPE**:
    - WET MEADOW/FEN
    - CALCAREOUS SEEPAGE FEN
    - FEN
    - POOR FEN
    - RICH FEN
    - RICH/POOR FEN
    - SALINE WET PRAIRIE COMPLEX
    - SEEPAGE MEADOW
    - SEEPAGE WETLAND COMPLEX
    - SHRUB FEN
    - WET BRUSH-PRAIRIE
    - WET MEADOW
    - WET PRAIRIE
    - WET SALINE PRAIRIE
- o ARTIFICIAL
  - CLASS:
    - ARTIFICIAL LAKE

• **TYPE**:

- MINE
- ARTIFICAL POND
  - **TYPE**:
    - CONSTRUCTED POND
    - MINE
- BUILT WETLAND
  - **TYPE**:
    - BUILT MARSH
- INTERMITTENT WATER
  - o **TYPE**:
    - DITCH
    - MINE

#### **Set Values from Selected**

Tool Name: Set Values from Selected (Figure 15)

Tool Location: \\MNMODEL4\TOOLS\TOOLBOXES\MnModel\mnmodel.pyt\HYDPREP

**Purpose of Tool:** This tool sets the values of selected polygons coded by the user as 'untrustworthy' (where SOURCE is 'CHKALLWAT', 'CHKDNR', 'CHKGSS', 'CHKNHD', 'CHKNPC', 'CHKNPCNWI', 'CHKWATDNR', 'CHKWATOSS', 'CHKWATNPC', 'CHKWATNWI', 'NOTWATDNR', 'NOTWATGSS', 'NOTWATNHD', 'NOTWATNPC', or 'NOTWATNWI') to those from a single selected 'trustworthy' (SOURCE is 'GSS', 'NWI', 'NPC', 'NHD', or 'GLO') polygon's values. It does not matter in which order polygons are selected. Only one trustworthy polygon can be selected but as many untrustworthy polygons as the user chooses can be selected.

#### Figure 15: 'Set Values From Selected' Tool

| SetValuesFromSelected                                                                    |                       |
|------------------------------------------------------------------------------------------|-----------------------|
| Click error and warning icons for more information                                       | SetValuesFromSelect   |
| Click error and warning icons for more information       Input Selection       MODWATGLO | SetValuesFrom Selecte |
| · ·                                                                                      | × >                   |
| OK Cancel Environments << Hide Help                                                      | Tool Help             |

#### **Requirements:**

- The user must be using ArcMap and should be working in an editing session.
- Hydrographic feature layer with the following fields:
  - o SOURCE (Text)
  - HYD\_SYS (Text)
  - o CLASS (Text)
  - o TYPE (Text)
  - CLASS\_CONF (Integer)

#### Inputs:

A hydrographic feature layer with one or more 'untrustworthy' polygons selected and a single 'trustworthy' polygon selected. All 'untrustworthy' polygons and the single 'trustworthy' polygon are in a single selection set. The order does not matter. The values of the 'untrustworthy' polygons will be set to the trustworthy polygon's values.

#### Outputs:

A hydrographic feature class with corrected values for selected polygons.

#### Notes:

Hold the Shift key while using the selection cursor in ArcMap to select multiple features as part of one selection.

### Hydrographic Modeling Tool

A single tool creates the MnModel Phase 4 Hydrographic Model. It also creates feature classes of historic and prehistoric floodplains.

#### **Create Hydrographic Model**

Tool Name: Create Hydrographic Model (Figure 16)

Tool Location: \\MNMODEL4\TOOLS\TOOLBOXES\MnModel\mnmodel.pyt\HYDMOD

**Purpose of Tool:** This tool generates regional historic and prehistoric hydrographic models to be used as input to MnModel.

#### Figure 16: 'Create Hydrographic Model' Tool

| 💐 Create Hydrographic Model         |                            |
|-------------------------------------|----------------------------|
| MnModel Base Folder                 | Create Hydrographic  Model |
|                                     |                            |
| Region                              | This tool: Runs all tools  |
| AGLV                                | required to create the     |
| ANOK                                | Hydrographic Model.        |
| ASPK =                              |                            |
| BDLK                                |                            |
| W BGWD                              |                            |
|                                     |                            |
|                                     |                            |
|                                     |                            |
| I HRDH                              |                            |
|                                     |                            |
| Select All Unselect All Add Value   |                            |
| Minimum Mapping Unit                |                            |
| 12141                               |                            |
| Hydmod Version                      |                            |
| 1                                   |                            |
| Soils Year                          |                            |
| 2017                                |                            |
|                                     | -                          |
|                                     |                            |
| OK Cancel Environments << Hide Help | Tool Help                  |
|                                     |                            |

#### **Requirements:**

The hydrographic data feature classes must match the specifications described below and, if edited by regions, merged back into the state feature classes. The ALR\_MODWATGLO\_MU, GLO\_WATER, and STREAMS feature classes must each have a 'USE' field coded as either 1 or 0. Only features coded 'USE = 1' will be used for the hydrographic model.

- \\MNMODEL4\STATE\DATA\HYDROGRAPHY\HYDMOD.gdb\ALR\_MODWATGLO\_MU. For MnModel Phase 4, ALR\_MODWATGLO\_MU included only water features coded as Artificial, Lacustrine, or Riverine. Palustrine features were excluded as those were derived from the Vegetation model. It is not necessary to exclude palustrine features as the hydrographic model tool excludes those automatically. This version of the edited modern water polygons has only two attributes:
  - USE (Integer)
    - 1: Use in model
    - 0: Do not use in model
  - o MODHYD (String)
    - Artificial
    - Lake
    - River
    - Wetland

- Beach
- \\MNMODEL4\STATE\DATA\HYDROGRAPHY\HYD\_DATA.gdb\GLO\_WATER. This is the feature class of lake and river polygons digitized from the General Land Office plat maps. It must include the following fields:
  - o SYSTEM
  - o CLASS
  - o TYPE
  - USE (Integer)
    - 1: Use in model
    - 0: Do not use in model
- \\MNMODEL4\STATE\DATA\HYDROGRAPHY\HYD\_DATA.gdb\STREAMS. This is the statewide line feature class of streams. It includes streams from several sources and must include the following fields:
  - o USE (Integer)
    - 1: Use in model
    - 0: Do not use in model
  - o ALTERED
  - o HYD\_REG
  - o STRM\_LONG
- State MnModel Soils data. The MM\_mupolygon feature class and MM\_Mapunit\_Interpreted table are used to identify soil polygons that were saturated at some time in the past, on the basis of Great Groups.
  - o \\MNMODEL4\STATE\DATA\SOIL\MM\_gSSURGO\_YEAR.gdb\MM\_mupolygon
  - \\MNMODEL4\STATE\DATA\SOIL\MM\_gSSURGO\_YEAR.gdb\MM\_Mapunit\_Interpreted, which must have the following fields:
    - mukey: the mapunit key field that will allow the table to be joined to the MM\_mupolygon feature class.
    - HYDMODGRP. This field was coded as '1' for soil polygons to include in the prehistoric hydrographic model and '0' for soil polygons not to include in the hydrographic model, based on those soils' Great Group categories.
- \\MNMODEL4\STATE\DATA\LANDSCAPE\LANDSCAPE.gdb\LANDCHRON. This version of the MnModel Phase 4 Landscape Model (LANDMOD) must have the following fields indicating chronology of the landforms:
  - o GLACIAL: Type of glacial feature represented by the polygon. Valid values are:
    - FLOODPLAIN
    - LAKE BASIN
    - LAKE BED
    - LAKE SHORE
    - N (feature not present at this time period)

- RIVER BED
- SUBRIVER (river flowing within an ice sheet)
- X (Not a hydrographic feature at this time period)
- PREHISTORIC: Type of prehistoric, but post-glacial, feature represented by the polygon. Valid values are:
  - BOG
  - FEN
  - FLOODPLAIN
  - LAKE BASIN
  - LAKE BED
  - LAKE SHORE
  - N (feature not present at this time period)
  - RIVER BED
  - VALLEY
  - WETLAND
  - X (Not a hydrographic feature at this time period)
- HISTORIC: Type of historic feature represented by the polygon. Valid values are:
  - BOG
  - FEN
  - FLOODPLAIN
  - LAKE BASIN
  - LAKE SHORE
  - N (feature not present at this time period)
  - RIVER BED
  - VALLEY
  - WETLAND
  - X (Not a hydrographic feature at this time period)
- o MODERN
  - BOG
  - FEN
  - FLOODPLAIN
  - LAKE BASIN
  - LAKE SHORE
  - RESERVOIR
  - RIVER BED
  - VALLEY
  - WETLAND
  - X (Not a hydrographic feature at this time period)

- Region Vegetation Rasters
  - \\MNMODEL4\REGIONS\REG\DATA\VEGETATION\VEGMOD\_REG.gdb\VEGMOD1. This is the
    original version of the vegetation model for the region. This tool will insert the historic lakes and
    rivers from the historic hydrographic model into this raster to create the final version of the
    vegetation model.
  - \\MNMODEL4\REGIONS\REG\DATA\VEGETATION\VEGMOD\_REG.gdb\WETMOD1. These are the wetland classes extracted from the regional vegetation model. They will be used to represent wetlands in the historic hydrographic model.

#### Inputs:

- MNMODEL4 Base Folder: location of MNMODEL4 directory.
- **Region:** Modeling region. Select one or more.
- **Minimum Mapping Unit:** The smallest hydrographic feature size to be included in the final output data. All polygons smaller than this size are excluded. The default value is 12141.
- **Hydmod Version**: The version number to be appended to the ends of output geodatabases and feature classes. This is useful if multiple hydrographic models need to be created.
- Soils Year: Year of gSSURGO data to use (should correspond to input MM\_gSSURGO\_YEAR.gdb).

#### Outputs:

- \\MNMODEL4\REGIONS\*REG*\MODELS\HYD\_DATA\_*REG*.gdb:
  - o INT\_STREAMS: Intermittent streams feature class
  - MAJOR\_RIVERS: Major Rivers feature class.
  - ORD\_STREAM: Stream Order raster.
  - PER\_STREAMS: Perennial Streams feature class.
- \\MNMODEL4\REGIONS\REG\MODELS\HYDMOD\_REG.gdb raster datasets
  - HISTHYD: Historic hydrographic features.
  - o HISTFLOODPLAINS: Historic floodplains
  - PREHYD: Prehistoric hydrographic features.
  - PREFLOODPLAINS: Prehistoric floodplains.
- \\MNMODEL4\REGIONS\REG\MODELS\VEGMOD\_REG.gdb raster dataset:
  - VEGMOD This final version of the historic vegetation model is updated to include lakes and rivers from HYDMOD.

# Variable Derivation Tools

Environmental variables are aspects of the environmental data (terrain, landscape, soils, hydrography, and vegetation) thought to be related to the location of archaeological sites. They serve as the independent variables in all statistical modeling procedures.

### **Terrain Variables**

#### **Create Terrain Variables**

Script Name: Create Terrain Variables (Figure 17)

Tool Location: \\MNMODEL4\TOOLS\TOOLBOXES\MnModel\mnmodel.pyt\VARIABLES\Create Terrain Variables

**Purpose of Tool:** These tools use the statewide conditioned Digital Terrain Model (DTM) to generate multiple terrain variables for use within MnModel. Tool output is created for user-specified 10-kilometer buffered modeling regions. All outputs are clipped to each region's extent.

#### Figure 17: 'Create Terrain Variables' Tool

| 💐 Create Terrain Variables                                                                                                    |                                                                                                    |
|----------------------------------------------------------------------------------------------------|----------------------------------------------------------------------------------------------------|
| MnModel Base Folder                                                                                                    | Create Terrain Variables                                                                                                    |
| Region         AGLV         ANOK         ANOK         BDLK         Ø BWD         BLUF         CHIP         COTM         HRDH         III                                                                                                    | rasters for the regions chosen. The<br>rasters are saved into the geodatabase<br>in the folder /<br>{BASE_FOLDER}/VARIABLES/TERRVA<br>{REGION_NAME}.gdb |
| Select All     Unselect All     Add Value       Rasters (optional)     Image: Constraint of the select All of the select All o | < *                                                                                                    |
| OK Cancel Environments << Hide Help                                                                                                    | Tool Help                                                                                                    |

**Requirements:** 

- Statewide Conditioned DTM Raster: //MNMODEL4/STATE/DATA/TERRAIN/DTM.gdb/DTM10COND
- Statewide Conditioned and Pits Removed DTM Raster: //MNMODEL4/STATE/DATA/TERRAIN/DTM.gdb/DTM10CONDPR

#### Inputs:

- MNMODEL4 Base Folder: location of MNMODEL4 directory
- **Region:** The region or regions that should have terrain variables produced.
- Rasters: The specific rasters to be created.

• **Recreate:** Indicates whether the tool should delete and recreate any previously existing output variables.

#### Outputs:

The following variable grids are created in \\MNMODEL4\REGIONS\REG\VARIABLES\TERRVARS\_REG.gdb.

- **ELEV:** Elevation
- SLOPE: Slope
- SLP: Prevailing slope within 80 meters.
- **ASPECT:** Aspect
- ASP\_RNG: Aspect reclassified by cardinal direction
- TWI: Topographic Wetness Index
- VISIBLE: Visibility
- TPI90: Topographic Position Index, 90 meter radius
- TPI250: Topographic Position Index, 250 meter radius
- **TPI500:** Topographic Position Index, 500 meter radius
- **TPI1000:** Topographic Position Index, 1000 meter radius
- TPI1MI: Topographic Position Index, 1 mile radius
- TPI5MI: Topographic Position Index, 5 mile radius
- **REL:** Relative elevation within 5,000 meters
- **REL90:** Relative elevation within 90 meters
- **CURV:** Surface Curvature
- SHELTER: Shelter Index

### **Soil Variables**

Soil variables used in MnModel Phase 4 are rasters exported from the MM\_gSSURGO mapunit feature class linked to the soil attribute tables created using the soils data conversion tools.

#### **Create Soil Variables**

Tool Name: Create Soil Variables (Figure 18)

Tool Location: \\MNMODEL4\TOOLS\TOOLBOXES\MnModel\mnmodel.pyt\VARIABLES

**Purpose of Tool:** To create raster layers from selected soil variables. These layers are used as input to the statistical model.

#### Figure 18: 'Create Soil Variables' Tool

| I Create Soil Variables                                                                                                   |                                     |
|----------------------------------------------------------------------------------------------------|-------------------------------------|
| MnModel Base Folder<br>Z:\mndot_data\MNMODEL4                                                                             | Create Soil Variables               |
| AGLV   ANOK   ASPK   BDLK   BGWD   BLUF   CHIP   COTM   HRDH   Select All   Unselect All   QSSURGO Year (optional)   2017 | rasters for the selected region(s). |
| OK Cancel Environments << Hide Help                                                                                       | Tool Help                           |

#### **Requirements:**

- Requires the feature class 'MM\_mupolygon' to be in //MNMODEL4/STATE/DATA/SOILS/MM\_gSSURGO\_year.gdb.
- Requires the feature class '*REG*BUFF' to be in //MNMODEL4/STATE/DATA/BOUNDARIES/REGION\_BUFF\_10k.gdb.
- Requires the table 'SOILVAR\_Table\_year' to be in //MNMODEL4/STATE/DATA/SOILS/MM\_gSSURGO\_year.gdb.
- Requires that the //MNMODEL4/REGIONS/REG/DATA/SOILS/ folder exists.

#### Inputs:

- MNMODEL4: Path to the MNMODEL4 folder
- **REGION:** Modeling region(s) for which the tool will generate variables
- gSSURGO Year: Year (####) of the gSSURGO data to be used
- **Recreate if output exists (optional):** Indicates whether the tool should delete and recreate any previously existing variable rasters.

#### **Outputs:**

MNMODEL4\VARIABLES\SOILVARS\_REG.gdb, containing the following rasters:

- AWS150: Available water storage 0 to 150 cm weighted average
- CACO3: Calcium carbonate
- CEC7: Cation exchange capacity at pH 7.0
- CLAY: Total clay
- DI: Drainage index
- **DRAIN:** Drainage class interpreted
- FFD\_R: Frost free days representative value
- FLDFRQD: Flooding frequency dominant condition
- GRTGRP: Great Group code for the taxonomic GREAT GROUP category [related to soils]
- GYPSUM: Gypsum
- HYDGRPDCD: Hydrologic group dominant
- HZDEP: Depth of surface horizon
- **OM:** Organic matter
- **PI:** Productivity index
- **REG\_RICH:** Regime Richness component
- REG\_WET: Regime Wetness component
- SAND: Total sand
- SILT: Total silt
- WETSOIL: Wet soils

### Landscape (Geomorphic) Variables

Landscape variables consist of categorical variables extracted from the landscape model (LANDMODVARS) and variables expressing distance to specific types of landforms or landscapes thought to be important for prehistoric people.

#### **Create Landscape Variables**

Tool Name: Create Landscape Variables (Figure 19)

Tool Location: \\MNMODEL4\TOOLS\TOOLBOXES\MnModel\mnmodel.pyt\VARIABLES

**Purpose of Tool:** To create statewide raster layers for each categorical variable in the Landscape Model and to create variables from MnDNR watershed and National Wetland Inventory island polygons.

#### Figure 19: 'Create Landscape Variables' Tool

| 🐧 Create Landscape Variables                                   |                                                                  |
|----------------------------------------------------------------|------------------------------------------------------------------|
| MnModel Base Folder                                            | Create Landscape Variables                                       |
| Region AGLV AAGLV ANOK ASPK BDLK Ø BGWD BLUF CHIP CHIP         | Create the landform variable rasters for the selected region(s). |
| HRDH     III       Select All     Unselect All       Add Value |                                                                  |
|                                                                |                                                                  |
| OK Cancel Environments << Hide Help                            | Tool Help                                                        |

#### **Requirements:**

- State LANDFORM: \\MNMODEL4\STATE\VARIABLES\LANDVARS.gdb\LFORM. This is a statewide 10
  meter raster created from the numeric LFORM field of the MnModel Phase 4 Landscape Model
  (\\MNMODEL4\STATE\MODELS\LANDMOD.gdb\LANDMOD). You must have already exported this
  raster.
- State LANDSCAPE: \\MNMODEL4\STATE\VARIABLES\LANDVARS.gdb\LSCAPE. This is a statewide 10
  meter raster created from the numeric LSCAPE field of the MnModel Phase 4 Landscape Model
  (\\MNMODEL4\STATE\MODELS\LANDMOD.gdb\LANDMOD). You must have already exported this
  raster.
- **State ISLANDS:** \\MNMODEL4\STATE\DATA\LANDSCAPE\LAND\_SRC.gdb\ISLANDS. These are island polygons exported from National Wetlands Inventory.
- **State MAJRIDGE:** \\MNMODEL4\STATE\DATA\LANDSCAPE\LAND\_SRC.gdb\MAJRIDGE. These are major watershed polygons (assumed to be local 'ridges') exported from MnDNR data.
- **State MINRIDGE:** \\MNMODEL4\STATE\DATA\LANDSCAPE\LAND\_SRC.gdb\MINRIDGE. These are minor watershed polygons (assumed to be local 'ridges') exported from MnDNR data.
- **State DTM:** \\MNMODEL4\REG\VARIABLES\TERRVARS\_REG.gdb\ELEV. This is created by running the Create Terrain Variables tool.
- Vegetation Model: \\MNMODEL4\REG\MODELS\VEGMOD\_REG.gdb\VEGMOD. This is created after running the complete vegetation modelling process as well as running the Create Hydrographic Model tool.

Inputs:

- Base Folder: Location of MNMODEL4 directory
- **Regions**: Region or regions for which you want to generate landscape variables.
- **Recreate:** Whether previously created output files should be deleted and recreated.

#### **Outputs:**

- \\MNMODEL4\VARIABLES\LANDVARS\_*REG*.gdb, containing the following rasters:
  - LFORM: Landforms (numeric codes)
  - o LSCAPE: Landscapes (numeric codes)
  - **CP\_MAJRIDGE:** Least-cost path distance to the nearest Major watershed divide
  - CP\_MINRIDGE: Least-cost path distance to the nearest Minor watershed divide
  - **ISLAND:** Islands (coded '1' for 'On an island' and '0' for 'Not on an island')
- MNMODEL4\DATA\LANDSCAPE\LANDSCAPE\_REG.gdb, containing the following feature classes:
  - **MAJRIDGE:** Polygon feature class containing the statewide major ridges clipped by the region buffer. Used to calculate the CP\_MAJRIDGE.
  - **MINRIDGE:** Polygon feature class containing the statewide minor ridges clipped by the region buffer. Used to calculate the CP\_MINRIDGE.

### **Hydrographic Variables**

Except for Order of Nearest Stream (ORD\_STRM), Path Distance to Nearest Intermittent Stream (CP\_INT) and Path Distance to Nearest Perennial Stream (CP\_PEREN) all hydrographic variables are last-cost path distances to various types of surface hydrographic features, either historic or prehistoric, from the MnModel Phase 4 Hydrographic Model.

#### **Create Hydrographic Variables**

Tool Name: Create Hydrographic Variables (Figure 20)

Tool Location: \\MNMODEL4\TOOLS\TOOLBOXES\MnModel\mnmodel.pyt\VARIABLES

Purpose of Tool: To derive statewide raster layers for each hydrographic variable needed for MnModel Phase 4.

#### Figure 20: 'Create Hydrographic Variables' Tool

| I Create Hydrographic Variables      |                                          |
|--------------------------------------|------------------------------------------|
| MnModel Base Folders                 | Create Hydrographic                      |
|                                      | vanabics                                 |
| Region                               | Create the hydrographic variable rasters |
| ANOK                                 | for the selected region(s).              |
| E ASPK                               |                                          |
| E BDLK                               |                                          |
| Ø BGWD                               |                                          |
| BLUF                                 |                                          |
| CHIP CHIP                            |                                          |
| Сотм                                 |                                          |
| RDH T                                |                                          |
| 4                                    |                                          |
| Select All Unselect All Add Value    |                                          |
| Recreate if output exists (optional) |                                          |
|                                      |                                          |
|                                      |                                          |
|                                      |                                          |
|                                      |                                          |
|                                      |                                          |
|                                      |                                          |
|                                      |                                          |
| <b>v</b>                             | <b>T</b>                                 |
| OK Cancel Environments << Hide Help  | Tool Help                                |
|                                      |                                          |

#### **Requirements:**

The 'Create Hydrographic Model' tool must have already been run and the following data must be in place.

- \\MNMODEL4\REGIONS\*REG*\MODELS\HYDMOD\_*REG*.gdb, with the raster datasets:
  - o HISTHYD
  - o HISTFLOODPLAINS
  - o PREHYD
  - o PREFLOODPLAINS
- \\MNMODEL4\REGIONS\*REG*\MODELS\VEGMOD\_*REG*.GDB\VEGMOD\VEGMOD (raster feature class). The vegetation model is used to determine resistance values for the least-cost path calculations.
- \\MNMODEL4\REGIONS\REG\DATA\HYDROGRAPHY\HYD\_DATA\_REG.gdb with the feature classes (created by running the 'Create Hydrographic Model' tool):
  - o INT\_STREAMS: Intermittent streams
  - PER\_STREAMS: Perennial streams
- \\MNMODEL4\STATE\DATA\HYDROGRAPHY\HYD\_DATA.gdb\ORD\_STREAM
- \\MNMODEL4\REGIONS\*REG*\VARIABLES\TERRVARS\_*REG*.GDB\ELEV. This is created by running the 'Create Terrain Variables' tool.

#### Inputs:

Base Folder: Location of MNMODEL4 directory

- Regions: Region(s) for which you want to generate hydrographic variables.
- **Recreate:** Whether previously existing output files should be deleted and recreated.

#### **Outputs:**

\\MNMODEL4\REGION\*REG*\VARIABLES\HYDVARS\_*REG*.gdb, containing the following rasters:

- CP\_BOG: Least-cost path distance to nearest historic bog
- CP\_FLOOD: Least-cost path distance to nearest historic floodplain
- CP\_INT: Least-cost path distance to nearest historic intermittent stream
- CP\_LAKE: Least-cost path distance to nearest historic lake
- CP\_LLK: Least-cost path distance to nearest historic large lake
- CP\_MARSH: Least-cost path distance to nearest historic marsh
- CP\_MEADOW: Least-cost path distance to nearest historic meadow
- CP\_PEREN: Least-cost path distance to nearest historic perennial river or stream
- CP\_PFLOOD: Least-cost path distance to nearest prehistoric floodplain
- CP\_PLAKE: Least-cost path distance to nearest prehistoric lake
- CP\_PLLK: Least-cost path distance to nearest prehistoric large lake
- CP\_PWET: Least-cost path distance to nearest prehistoric wetland
- CP RIVER: Least-cost path distance to nearest historic river
- CP\_SWAMP: Least-cost path distance to nearest historic swamp
- CP\_WAT: Least-cost path distance to nearest historic surface water of all types
- CP\_WET: Least-cost-path distance to nearest historic 'wet' land
- CP\_WETLAND: Least-cost-path distance to nearest historic wetland
- ORD\_STRM: Strahler 'stream order' of nearest stream (>=5)

### **Vegetation Variables**

There are three types of vegetation variables: the dominant type of vegetation at the location of a site, the diversity of vegetation types within one, five, and ten-kilometer distances from a site, and the cost-path distance to wild rice resources. In addition, there is a resistance variable associated with vegetation type that is used in all least-cost path calculations.

#### **Create Vegetation Variables**

Tool Name: Create Vegetation Variables (Figure 21)

**Tool Location:** \\MNMODEL4\TOOLS\TOOLBOXES\MnModel\mnmodel.pyt\VARIABLES\Create Vegetation Variables

Purpose of Tool: Create vegetation variable rasters from the vegetation model raster.

Figure 21: 'Create Vegetation Variables' Tool

| S Create Vegetation Variables        |                          |
|--------------------------------------|--------------------------|
| MnModel Base Folder                  | Create Vegetation        |
| Z:\mndot_data\MNMODEL4               | Variables                |
| Region                               |                          |
| AGLV A                               | Create the vegetation    |
| ANOK                                 | variable rasters for the |
| ASPK E                               | selected region(s).      |
| BDLK                                 |                          |
| BGWD                                 |                          |
| BLUF                                 |                          |
| CHIP                                 |                          |
| СОТМ                                 |                          |
| III HRDH                             |                          |
|                                      |                          |
| Select All Unselect All Add Value    |                          |
| Recreate if output exists (optional) |                          |
|                                      |                          |
|                                      |                          |
| Ű,                                   |                          |
|                                      |                          |
|                                      | ~                        |
| OK Cancel Environments << Hide Help  | Tool Help                |

#### **Requirements:**

The following data must be in place:

- \\MNMODEL4\REGIONS\<u>REG</u>\MODELS\VEGMOD\_<u>REG</u>.gdb\VEGMOD
- \\MNMODEL4\REGIONS\*REG*\DATA\VEGETATION\VEG\_SRC\_*REG*.gdb\RICE

#### Inputs:

- MnModel Base Folder: MNMODEL4 folder location
- **Region:** Region(s) for which you want to create vegetation variables

#### Outputs:

\\MNMODEL4\REGION\*REG*\VARIABLES\VEGVARS\_*REG*.gdb, containing the following rasters:

- CP\_RICE: Cost-path distance to wild rice
- RESIST: Resistance input to cost-path variables
- VEGDIV1K: Number of vegetation types within 1 km
- VEGDIV5K: Number of vegetation types within 5 km
- VEGDIV10K: Number of vegetation types within 10 km
- VEGMOD: Potential historic vegetation type

### **FETE Variables**

The FETE (From Everywhere To Everywhere) model for Minnesota was run for MnModel Phase 4 by Devon White, Sandia National Laboratories. Paths suggested by this model were grouped into major, intermediate, and minor path categories based on their weights. Variables include cost-path distances to each of these categories of paths plus the 'order' or weight of the nearest path.

#### **Create FETE Variables**

Tool Name: Create FETE Variables (Figure 22)

Tool Location: \\MNMODEL4\TOOLS\TOOLBOXES\MnModel\mnmodel.pyt\VARIABLES

Purpose of Tool: Creates the FETE variable rasters for the selected regions

#### Figure 22: 'Create FETE Variables' Tool

| 🛐 Create FETE Variables                                                                                       | - 🗆 X                                                        |
|----------------------------------------------------------------------------------------------------|--------------------------------------------------------------|
| MnModel Base Folder                                                                                           | Create FETE                                                  |
| Region   AGLV   ANOK   ASPK   BDLK   BGWD   BLUF   CHIP   COTM   HRDH   Select All   Unselect All   Add Value | Create the FETE variable rasters for the selected region(s). |
| OK Cancel Environments << Hide Help                                                                           | Tool Help                                                    |

#### **Requirements:**

- \\MNMODEL4\STATE\MODELS\FETE.gdb\FETE\_GRID
- \\MNMODEL4\REGIONS\REG\VARIABLES\TERRVARS\_REG.GDB\ELEV. This is created by running the Create Terrain Variables tool.
- \\MNMODEL4\REGIONS\*REG*\MODELS\VEGMOD\_*REG*.GDB\VEGMOD. This is created after running the complete vegetation modelling process as well as running the Create Hydrographic Model tool.

Inputs:

- MnModel Base Folder: Location of MNMODEL4 folder
- Region(s): Region(s) for which you want to deriver variables
- **Recreate if output exists**: Whether any previously existing output should be deleted and recreated.

#### **Outputs:**

\\MNMODEL4\REGIONS\REG\VARIABLES\FETEVARS\_REG.gdb, containing the following rasters:

- FETE: clipped version of the statewide FETE\_GRID raster
- PATH\_ORD: The FETE path order of each cell.
- CP\_MAJPATH: The path distance to the nearest major path.
- CP\_MEDPATH: The path distance to the nearest medium path.
- CP\_MINPATH: The path distance to the nearest minor path

### **Create Variable Geodatabases (optional)**

#### Create ALLARCHLIST and SOILARCHLIST

ALLARCHLIST.gdb is a geodatabase containing the environmental variables for the archaeological predictive models covering an entire region. These are all variables except most soil variables. All regions are missing soils data, at least in part. The missing data may be only within water bodies and disturbed locations or it may be more extensive areas. Consequently, ALLARCHLIST contains only one soil variable, WETSOIL, which has been deliberately created to cover most areas missing other soils data. SOILARCHLIST.gdb is a geodatabase containing all of the environmental variables for archaeological predictive models, including soils data, but with gaps for that part of the region missing soils data. Both ALLARCHLIST.gdb and SOILARCHLIST.gdb contain all of the terrain, hydrographic, FETE, and vegetation variables used for the predictive models.

Tool Name: Create ALLARCHLIST.gdb and SOILARCHLIST.gdb (Figure 23)

Tool Location: \\MNMODEL4\TOOLS\TOOLBOXES\MnModel\mnmodel.pyt\VARIABLES

**Purpose of Tool:** To copy ALLARCHLIST variable rasters to ALLARCHLIST.gdb and SOILARCHLIST variable rasters to SOILARCHLIST.gdb. It is not necessary to create these geodatabases if you plan to use the **Sample Region** tool (below).

#### Figure 23: 'Create ALLARCHLIST.gdb and SOILARCHLIST.gdb' Tool

| Create ALLARCHLIST and SOILARCHLIST                                                                                                    |   | - 0                                                                                                    | × |
|----------------------------------------------------------------------------------------------------|---|----------------------------------------------------------------------------------------------------|---|
| MnModel Base Folder     Region     AGLV     ANOK   ANOK   BDLK   BGWD   BLUF   CHIP   COTM   HRDH     Select All   Unselect All     Add Value | ^ | Create ALLARCHLIST and SOILARCHLIST<br>Copies ALLARCHLIST rasters to ALLARCHLIST Variable GDB and<br>SOILARCHLIST rasters to SOILARCHLIST Variable GDB. | < |
| OK Cancel Environments << Hide Help                                                                                                    |   | Tool Help                                                                                                    | Ť |

#### **Requirements:**

The previous variable derivation tools must be run before this tool can be run. The following geodatabases must be in the  $\MNMODEL4\REGIONS\REG\VARIABLES$  directory:

- FETEVARS\_*REG*.gdb
- HYDVARS\_*REG*.gdb
- LANDVARS\_<u>REG</u>.gdb
- SOILVARS\_<u>REG</u>.gdb
- TERRVARS\_<u>REG</u>.gdb
- VEGVARS\_<u>*REG.*</u>gdb

#### Inputs:

- MnModel Base Folder: Location of MNMODEL4 directory
- Region: Regions for which the geodatabases are to be created.

#### Outputs:

- \\MNMODEL4\REGIONS\*REG*\VARIABLES\ALLARCHLIST\_*REG*.gdb
- \\MNMODEL4\REGIONS\<u>REG</u>\VARIABLES\SOILARCHLIST\_<u>REG</u>.gdb

## **Preparation for Modeling**

This set of tools is used to create input files for the archaeological predictive models.

### **Modeling Mask**

The modeling mask is necessary to prevent the model from trying to calculate values in cells with no data. These cells are exclusively derived from the gSSURGO data, which has NULL values within current (not necessarily historic) water bodies and disturbed areas. These are also areas where archaeologists are not likely to survey. Consequently, the modeling mask can be used at the end of the modeling process to imprint water bodies and disturbed areas on the model and code them as such, if desired. The same mask is used for creating the Historic Vegetation Model.

#### **Create MODMASK**

Tool Name: Create MODMASK (Figure 24)

**Tool Location:** \\MNMODEL4\TOOLS\TOOLBOXES\MnModel\PREDICTIVE\_MODEL\MODMASK.tbx\Modeling Tools\Create MODMASK

Purpose of Tool: To create a statewide modeling mask (MODMASK) for MnModel Phase 4.

#### Figure 24: 'Create MODMASK' Tool

| Pe Create MODMASK |                                    |    |                                                  |
|-------------------|------------------------------------|----|--------------------------------------------------|
| S MNMODEL4        | _                                  | ^  | Create MODMASK                                   |
| C:\00\MNMODEL4    |                                    |    |                                                  |
| YEAR              |                                    |    | Creates a mask grid for<br>modeling, masking out |
| 2017              |                                    | J  | areas where we have NULL values in soils data.   |
|                   |                                    |    |                                                  |
|                   |                                    |    |                                                  |
|                   |                                    |    |                                                  |
|                   |                                    |    |                                                  |
|                   |                                    |    |                                                  |
|                   |                                    |    |                                                  |
|                   |                                    |    |                                                  |
|                   |                                    |    |                                                  |
| 1                 |                                    | -  | +                                                |
|                   | OK Cancel Environments << Hide Hel | lp | Tool Help                                        |

#### **Requirements:**

The Create MM\_gSSURGO Tables tool must be run before this tool can be used. The required outputs of that tool are:

- \\MNMODEL4\STATE\DATA\SOILS\MM\_gSSURGO\_YEAR.gdb\MM\_mupolygon
- \\MNMODEL4\STATE\DATA\SOILS\MM\_gSSURGO\_YEAR.gdb\MM\_Mapunit\_interpreted. This table
  must have been populated by the user by interpretation of information contained in multiple fields. For
  example, the DISTURB field contains information about soil disturbance gleaned from the mapunit name
  (MM\_Mapunit table, muname field) and the otherph, localphase, and compname fields
  (MM\_Component table).

#### Inputs:

- MNMODEL4: Location of MNMODEL4 directory
- YEAR: year of gSSURGO data to be used

#### Outputs:

- \\MNMODEL4\STATE\DATA\BOUNDARIES\BOUNDARIES.gdb\MODMASKPL (polygon feature class)
- \\MNMODEL4\STATE\DATA\BOUNDARIES\BOUNDARIES.gdb\MODMASK (raster)

#### **Clip MODMASK**

Tool Name: Clip MODMASK (Figure 25)

**Tool Location:** \\MNMODEL4\TOOLS\TOOLBOXES\MnModel\mnmodel.pyt\SAMPLING\Clip MODMASK

**Purpose of Tool:** This tool clips a statewide MODMASK raster dataset to buffered regional boundaries generating region specific MODMASKs.

#### Figure 25: 'Clip MODMASK' Tool

| S Clip MODMASK                      |                      |
|-------------------------------------|----------------------|
| MnModel Base Folder                 | Clip MODMASK         |
| Z:\mndot_data\MNMODEL4              |                      |
| Region                              | Clips MODMASK by the |
| AGLV                                | region boundary.     |
| ANOK                                |                      |
| ASPK E                              |                      |
| BDLK                                |                      |
| BGWD                                |                      |
| BLUF                                |                      |
| CHIP                                |                      |
| СОТМ                                |                      |
| T HRDH                              |                      |
|                                     |                      |
| Select All Add Value                |                      |
|                                     |                      |
|                                     |                      |
|                                     |                      |
|                                     |                      |
|                                     |                      |
|                                     |                      |
| Ψ                                   | +                    |
|                                     |                      |
| OK Cancel Environments << Hide Help | Tool Help            |
|                                     |                      |

#### **Requirements:**

- Snap Raster: \\MNMODEL4\STATE\DATA\TERRAIN\DTM.gdb\DTM10COND
- \\MNMODEL4\STATE\DATA\BOUNDARIES\REGION\_BUFF\_10K.gdb\*REG*BUFF feature class for each region that you want to clip.
- \\MNMODEL4\STATE\DATA\BOUNDARIES\BOUNDARIES.gdb\MODMASK raster.
- \\MNMODEL4\STATE\DATA\BOUNDARIES\BOUNDARIES.gdb\MODMASKPL feature class.

#### Inputs:

- MnModel Base Folder: MNMODEL4 folder location
- **Region**: Region(s) for which you want to clip MODMASK.

#### Outputs:

- \\MNMODEL4\REGIONS\*REG*\DATA\BOUNDARIES\BOUNDARIES\_*REG*.gdb\MODMASK
- \\MNMODEL4\REGIONS\*REG*\DATA\BOUNDARIES\BOUNDARIES\_*REG*.gdb\MODMASKPL

### **Prepare Archaeological Site Polygons**

These data preparation tools are for cleaning up the archaeological site polygons by either deleting duplicate site polygons or merging multiple adjacent polygons that should represent a single site.

#### **Delete Selected Site**

Tool Name: Delete Selected Site (Figure 26)

Tool Location: \\MNMODEL4\TOOLS\TOOLBOXES\MnModel\mnmodel.pyt\ARCHPREP

**Purpose of Tool:** To delete selected duplicate archaeological site polygons and update the site changes table accordingly.

#### Figure 26: 'Delete Selected Site' Tool

| 💐 Delete Selected Site |                                     |                                                                               |
|------------------------|-------------------------------------|-------------------------------------------------------------------------------|
| Input Sites            | (D)                                 | Delete Selected Site                                                          |
|                        |                                     | This tool: Deletes the<br>selected site and updates<br>the site changes table |
|                        | R                                   |                                                                               |
|                        |                                     |                                                                               |
|                        |                                     |                                                                               |
|                        |                                     |                                                                               |
|                        |                                     |                                                                               |
|                        |                                     |                                                                               |
|                        |                                     |                                                                               |
|                        | v                                   | -                                                                             |
|                        | OK Cancel Environments << Hide Help | Tool Help                                                                     |

#### **Requirements:**

- ARCHSITES: \\MNMODEL4\STATE\DATA\ARCHAEOLOGY\ARCHDATA.gdb\ARCHSITES
- User must be working in an ArcMap edit session.
- Site(s) to be deleted must be selected.
- Deleted sites are recorded in \\MNMODEL4\STATE\DATA\ARCHAEOLOGY\ARCHDATA.gdb\changes.
  - Fields must exist on changes table:
    - SITENUM (text)

- ORIGINAL\_OID (text)
- ACTION (text)
- REASON (text)

#### Inputs:

• Input Sites: ARCHSITES layer (click and drag from ArcMap table of contents).

#### Outputs:

Selected site(s) are deleted from the input feature layer.

#### **Merge Selected Sites Tool**

Tool Name: Merge Selected Sites (Figure 27)

Tool Location: \\MNMODEL4\TOOLS\TOOLBOXES\MnModel\mnmodel.pyt\ARCHPREP

**Purpose of Tool:** To merge selected duplicate archaeological site polygons into a single polygon.

#### Figure 27: 'Merge Selected Sites' Tool

| I Merged Selected Sites             |                                                                                          |
|-------------------------------------|------------------------------------------------------------------------------------------|
| Input Sites                         | Merged Selected                                                                          |
| Update Feature                      | This tool: Merges the<br>selected site polygons and<br>updates the site changes<br>table |
| -                                   | <del>.</del>                                                                             |
| OK Cancel Environments << Hide Help | Tool Help                                                                                |

#### **Requirements:**

- \\MNMODEL4\STATE\DATA\ARCHAEOLOGY\ARCHDATA.gdb\ARCHSITES
- User must be working in an ArcMap session.

- Site(s) to be merged must be selected.
- Merged sites are recorded in \\MNMODEL4\STATE\DATA\ARCHAEOLOGY\ARCHDATA.gdb\changes
  - Fields must exist on changes table:
    - SITENUM (text)
    - ORIGINAL\_OID (text)
    - ACTION (text)
    - REASON (text)

#### Inputs:

- Input Sites: Selected unique archeological site polygons to combine into one site polygon.
- **Update Feature**: The selected site into which to merge the other sites. The merged feature will retain the update feature's data. Upon entering the Input Sites parameter, only the selected features' OBJECTIDs will be selected in the Update Feature dropdown menu.

#### Outputs:

• Selected polygons are merged into the 'Update Feature'. The input layer will be modified.

### **Create Prediction Points**

Prediction points are needed to export the final model values from R into ArcGIS. Prediction points consist of a 30-m grid of points for the entire state or region, so the files are quite large.

#### **Generate State Prediction Points Tool**

Tool Name: Generate State Prediction Points (Figure 28)

**Tool Location:** \\MNMODEL4\TOOLS\TOOLBOXES\MnModel\mnmodel.pyt\SAMPLING\Generate State Prediction Points

**Purpose of Tool:** Creates a 30-m resolution point grid with x, y coordinates for the entire state to be used for importing statistical model results from R to ArcGIS.

#### Figure 28: 'Generate State Prediction Points' Tool

| 🛐 Generate State Prediction Points  | – 🗆 X                                                                                                    |
|-------------------------------------|----------------------------------------------------------------------------------------------------|
| MnModel Base Folder                 | Generate State                                                                                                 |
| 30                                  | This tool generates the<br>prediction points for the<br>entire state. Warning: This<br>tool takes a long time. |
| $\sim$                              | ~                                                                                                    |
| OK Cancel Environments << Hide Help | Tool Help                                                                                                    |

#### **Requirements:**

- Snap Raster: \\MNMODEL4\STATE\DATA\TERRAIN\DTM.gdb\DTM30COND
- State Buffer: \\MNMODEL4\STATE\DATA\BOUNDARIES\BOUNDARIES.gdb\buff10k

#### Inputs:

- MnModel Base Folder: MNMODEL4 directory location
- **Sample Interval**: The desired sampling interval in meters. The standard value is 30 but this can be changed.

#### Outputs:

#### \\MNMODEL4\STATE\SAMPLE\SAMPLE\SAMPLE.gdb\PREDICT\_PT

#### **Generate Regional Prediction Points**

Tool Name: Generate Regional Prediction Points (Figure 29)

Tool Location: \\MNMODEL4\TOOLS\TOOLBOXES\MnModel\mnmodel.pyt\SAMPLING\

**Purpose of Tool:** This tool clips the state prediction points for the selected regions. State prediction points must already exist. The output feature class is used to create the sample files ALLPREDARCH and SOILPREDARCH.

#### Figure 29: 'Generate Regional Prediction Points' Tool

| I Generate Regional Prediction Points |                           |
|---------------------------------------|---------------------------|
| MnModel Base Folder                   | Generate Regional         |
| Z: \mndot_data \MNMODEL4              | Frediction Folints        |
| Region                                | This tool conceptor the   |
| AGLV                                  | prediction points for the |
| ANOK                                  | selected regions. State   |
| ASPK =                                | prediction points must    |
| BDLK                                  | already exist.            |
| BGWD                                  | ,                         |
|                                       |                           |
|                                       |                           |
|                                       |                           |
|                                       |                           |
|                                       |                           |
| Select All Add Value                  |                           |
|                                       |                           |
|                                       |                           |
|                                       |                           |
|                                       |                           |
|                                       |                           |
|                                       |                           |
| · · · · · · · · · · · · · · · · · · · |                           |
|                                       |                           |
| OK Cancel Environments << Hide Help   | Tool Help                 |
|                                       |                           |

#### **Requirements:**

- \\MNMODEL4\STATE\SAMPLE\SAMPLE.gdb\PREDICT\_PT
  - Output of Generate State Prediction Points tool
- Snap Raster: \\MNMODEL4\STATE\DATA\TERRAIN\DTM.gdb\DTM10COND
- Mask: \\MNMODEL4\REG\DATA\BOUNDARIES\BOUNDARIES.gdb\MODMASKPL
- Region Buffer: \\MNMODEL4\STATE\DATA\BOUNDARIES\REGION\_BND.gdb\REG

#### Inputs:

- MnModel Base Folder: Location of the MNMODEL4 directory.
- **Region**: Region(s) for which the prediction points will be clipped.

#### Outputs:

• \\MNMODEL4\REGIONS\*REG*\SAMPLE\SAMPLE\_*REG*.gdb\PREDICT\_PT

### **Split Survey Polygons**

#### **Create Statewide Fishnet**

The fishnet grid is used to subdivide large survey polygons into smaller sizes for sampling.

Tool Name: Create Statewide Fishnet (Figure 30)

Tool Location: \\MNMODEL4\TOOLS\TOOLBOXES\MnModel\mnmodel.pyt\SAMPLING

**Purpose of Tool:** This tool creates a statewide fishnet with a user-specified cell size. The default cell size is 2,000m<sup>2</sup>.

#### Figure 30: 'Create Statewide Fishnet' Tool

| 3 Create Statewide Fishnet          |                                                                        |
|-------------------------------------|------------------------------------------------------------------------|
| MnModel Base Folder                 | Create Statewide<br>Fishnet                                            |
| Cell Size 2000                      | This tool creates a<br>statewide fishnet with a<br>variable cell size. |
| OK Cancel Environments << Hide Help | Tool Help                                                              |

#### **Requirements:**

\\MNMODEL4\STATE\DATA\BOUNDARIES\BOUNDARIES.gdb\buff10k

Inputs:

- MnModel Base Folder: Location of MNMODEL4 folder.
- Cell size: User choice, but defaults to 2,000m<sup>2</sup>.

#### Outputs:

\\MNMODEL4\STATE\SAMPLE\SAMPLE.gdb\FISHNET2k

#### Notes:

The name of the output file does not change based on the input cell size. If you use a different cell size and wish the filename to reflect that, you must rename the file.

#### Split Large Survey Polygons

Tool Name: Split Large Survey Polygons (Figure 31)

Tool Location: \\MNMODEL4\TOOLS\TOOLBOXES\MnModel\mnmodel.pyt\SAMPLING

**Purpose of Tool:** This tool ensures that the highest confidence surveys will supersede lower confidence surveys when survey polygons overlap each other. It then splits survey polygons larger than 4,000,000m<sup>2</sup> using the fishnet grid. If the default fishnet cell size is used, the survey polygons are segmented to a sampling interval of 2,000m. By splitting large survey polygons, the tool helps reduct environmental variation within sampled areas. This tool creates the feature class used for sampling in the archaeological survey predictive model.

#### Figure 31: 'Split Large Survey Polygons' Tool

| 💐 Split Large Survey Polygons       |                                                                                                    |
|-------------------------------------|----------------------------------------------------------------------------------------------------|
| MnModel Base Folder                 | Split Large Survey  Polygons                                                                                                    |
| Input Survey    Input Fishnet       | This tool ensures that the<br>highest confidence surveys<br>will supercede the<br>overlapping, lower<br>confidence surveys. It then<br>splits survey polygons<br>larger than 4,000,000m <sup>2</sup><br>segmenting to a sampling<br>interval of 2,000m. |
|                                     | ~                                                                                                    |
| OK Cancel Environments << Hide Help | Tool Help                                                                                                    |

**Requirements:** 

Inputs:

- MnModel Base Folder: Location of MNMODEL4 folder.
- Input Survey: Archaeological survey polygons (\\MNMODEL4\STATE\DATA\ARCHDATA.gdb\ARCHSURV)
- Input Fishnet: Output of the Create Statewide Fishnet tool (\\MNMODEL4\STATE\SAMPLE\SAMPLE.gdb\FISHNET2k)

#### **Outputs:**

\\MNMODEL4\STATE\SAMPLE\SAMPLE.gdb\SURVSAMP

### **Sampling Tools**

Sampling tools are used to sample the variable rasters and create input tables for the R statistical modeling procedures.

#### **Sample Region**

Tool Name: Sample Region (Figure 32)

Tool Location: \\MNMODEL4\TOOLS\TOOLBOXES\MnModel\mnmodel.pyt\SAMPLING

**Purpose of Tool:** To sample the variable rasters at the locations of a region's archeological sites, surveys, and prediction points.

#### Figure 32: 'Sample Region' Tool

| 💐 Sample Region                     | – 🗆 X                                           |   |
|-------------------------------------|-------------------------------------------------|---|
| MnModel Base Folder                 | Sample Region                                   | ~ |
| Perion                              | This tool samples the sites                     |   |
|                                     | or survey polygons for the<br>selected regions. |   |
|                                     |                                                 |   |
| BBUK BGWD                           |                                                 |   |
|                                     |                                                 |   |
|                                     |                                                 |   |
| < >>                                |                                                 |   |
| Select All Unselect All Add Value   |                                                 |   |
| Sample Type     Sites               |                                                 |   |
| surveys                             |                                                 |   |
| OK Cancel Environments << Hide Help | Tool Help                                       |   |

#### **Requirements:**

- \\MNMODEL4\STATE\DATA\SAMPLE\SAMPLE.GDB
  - PREDICT\_PT
    - Required only if the **Generate Region Prediction Points** tool has not been run.
  - o SITESAMP

- o SURVSAMP
- \\MNMODEL4\REG\SAMPLE\SAMPLE.gdb\PREDICT\_PT
  - Will be clipped from state prediction points if it does not already exist.
- Variables rasters in:
  - o \\MNMODEL4\REGIONS\*REG*\VARIABLES\ALLARCHLIST\_*REG*.gdb
  - o \\MNMODEL4\REGIONS\REG\VARIABLES\SOILARCHLIST\_REG.gdb

#### Inputs:

- MnModel Base Folder: Location of MNMODEL4 folder
- **Region**: The region(s) to be sampled.
- **Sample Type**: The type(s) of sample data.

#### Outputs:

Point feature classes and corresponding .csv files containing values derived from the variable rasters.

- \MNMODEL4\REGIONS\*REG*\SAMPLE
  - SAMPLE\_<u>REG</u>.gdb
    - ALLSITE
    - SOILSITE
    - ALLSURV
    - SOILSURV
    - ALLPREDARCH
    - SOILPREDARCH
  - o ALLSITE.csv
  - o SOILSITE.csv
  - o ALLSURV.csv
  - o SOILSURV.csv
  - o ALLPREDARCH.csv
  - o SOILPREDARCH.csv

#### Notes:

- The tools to create variable rasters for the region to be sampled should be run before running this tool. The tool will not fail if there are missing rasters. Those rasters will just not be sampled.
- The tool uses ArcGIS's **Spatial Analyst\Zonal\Zonal Statistics as Table** to summarize values of the input rasters within zones defined by the site or survey polygons. It uses 'MAJORITY' or 'MEAN' as the statistics type, depending on the variable. Majority values are used for discrete variables such as vegetation type or landform. Means are used for continuous variables, such as least-cost path distances

or surface roughness. The majority or mean value of the variable within the site or survey polygon is attached to a point representing the polygon's centroid.

- The tool samples cell values of each variable raster at the location of each prediction point.
- The .csv files produced by this tool are used as input to the statistical analysis in R.
- Note that this creates sample files only for the archaeological predictive models, not the Historic Vegetation Model.

# **Creating Prediction Rasters**

R creates statistical models that are output in .csv format. These tools are used to create GIS rasters from these .csv files and subsequently develop several classified versions of each model.

### **Rasterization**

#### Convert the .csv file output from R to Raster

Tool Name: Convert the csv file output from R to Raster (Figure 33)

Tool Location: \\MNMODEL4\TOOLS\TOOLBOXES\MnModel\mnmodel.pyt\MODEL

**Purpose of Tool:** This tool creates an ArcGIS floating point grid from the .csv format prediction table generated by RStudio.

#### Figure 33: 'Convert the csv file output from R to Raster' Tool

| Convert the csv file output from R to Raster |     |                             |
|----------------------------------------------|-----|-----------------------------|
| MnModel Base Folder                          | ^   | Convert the csv file        |
| Z:\mndot_data\MNMODEL4                       |     | output from R to            |
| Region                                       |     | Raster                      |
| AGLV A                                       |     |                             |
| ANOK                                         |     | Convert the csv file output |
| ASPK E                                       |     | from R to Raster with only  |
| BDLK                                         |     | the model value             |
| BGWD                                         |     |                             |
| BLUF                                         |     |                             |
| CHIP                                         |     |                             |
| СОТМ                                         |     |                             |
| I HRDH                                       |     |                             |
| • · · · · · · · · · · · · · · · · · · ·      |     |                             |
| Select All Add Value                         |     |                             |
| Model Type                                   |     |                             |
| SURVMOD                                      |     |                             |
| Model Run                                    |     |                             |
| SOILSURV1 V1                                 |     |                             |
| -                                            |     |                             |
|                                              |     |                             |
|                                              | -   | -                           |
|                                              | _ ' |                             |
| OK Cancel Environments << Hide Help          |     | Tool Help                   |
|                                              |     |                             |

#### **Requirements:**

- **Prediction Table:** A model output table, in .csv format, generated by the enhanced R modeling script. The file name will vary depending on which model version is run. For example:
  - \\MNMODEL4\REGIONS\*REG*\R\_DIR/*SITEMOD*\*ALLSITE1\_V1*\*ALLSITE*Predictions.csv

#### Inputs:

- MnModel Base Folder: Location of MNMODEL4 folder.
- **Region**: The region you are modeling. Only one region/file may be processed at a time.
- **Model Type**: The type of model, either SITE (site model) or SURV (survey model). This will determine which subdirectory of the user's R directory contains the model files. For example:
  - \\MNMODEL4\REGIONS\*REG*\R\_DIR\*SITE*MOD\
- **Model Run**: The name the user assigned to the specific model run. This should be the same as the name of the subdirectory in which the .csv file will be found. For example:
  - \\MNMODEL4\REGIONS\*REG*\R\_DIR\*SITE*MOD\*ALLSITE1\_V3*

#### Outputs:

Floating point version of the model raster. The file location will be \\MNMODEL4\REGIONS\*REG*\INTERMEDIATE\*MODEL\_RUN*.gdb. For example: • \\MNMODEL4\REGIONS\ASPK\INTERMEDIATE\ALLSITE1\_V1.gdb\ALLSITE1\_V1

#### Notes:

- The required prediction table from the enhanced R script must be named {ALL/SOIL}{SITE/SURV}Predictions.csv (for example ALLSURVPredictions.csv). The R script outputs the predictions in this format. If, for some reason, the predictions are not named using this convention, rename the file to follow the convention and the script will run.
- This tool loads the .csv output file generated in R, converts the .csv file to a table, then converts the table to an XY event layer. From the event layer it creates a floating point raster with a 30 m cell size.

### Classification

Floating point grids are lovely to look at but difficult to interpret. Users need to have models classified into high and low probability areas. Classification requires a decision rule about where to make the distinction between high and low probability. The choice of this rule is subjective. For MnModel Phase 4 we experimented with several different decision rules for model classification. These tools assist with implementing them.

#### **Classify Maximum Accuracy Models**

Tool Name: ClassifyMaxAccuracy (Figure 34)

Tool Location: \MNMODEL4\TOOLS\TOOLBOXES\CLASSIFY\_MODEL.tbx

**Purpose of Tool:** Classify models into high and low probability areas using the 'maximum accuracy' cutoff suggested by R.

#### Figure 34: 'ClassifyMaxAccuracy' Tool

|                                                                                                    |      | - 🗆 X                                                                                                    |
|----------------------------------------------------------------------------------------------------|------|----------------------------------------------------------------------------------------------------|
| ALLSITEMOD Cutoff          0.5104314         MNMODEL4         C:\00\WINMODEL4         REGION         STPB         SOILSITEMOD Cutoff         0.5102222         ALLSURVMOD Cutoff         0.4735556         SOILSURVMOD Cutoff         0.47987037 |      | ClassifyMaxAccuracy Classify all site and survey models into low and high probability classes based on maximum accuracy threshold from R model evaluation procedures. |
| OK Cancel Environme                                                                                                    | ents | Tool Help                                                                                                    |

#### **Requirements:**

- The \\MNMODEL4\REGION\*REG*\INTERMEDIATE\ARCHMOD\_*REG*.gdb geodatabase must already exist.
- The floating point model rasters you want to classify must be copied from their individual geodatabases (see documentation for 'Convert the csv file output from R to Raster' tool above) into the \\MNMODEL4\REGION\REG\INTERMEDIATE\ARCHMOD\_REG.gdb geodatabase. Rename the input floating point model rasters to following:
  - o ALLSITE
  - o SOILSITE
  - o ALLSURV
  - o SOILSURV

#### Inputs:

- ALLSITEMOD Cutoff: Maximum accuracy cutoff value for the ALLSITE model. This is found in the R documentation of the ALLSITE model run that created the model version you are using. For example, \\MNMODEL4\REGIONS\REG\R\_DIR\SITEMOD\ALLSITE1\_V3\ALLSITE1\_V3.html.
- MNMODEL4: Location of MNMODEL4 directory
- **REGION**: Region abbreviation for defining paths to data.

- SOILSITEMOD Cutoff: Maximum accuracy cutoff value for SOILSITE model. This is found in the R documentation of the SOILSITE model run that created the model version you are using. For example, \\MNMODEL4\REGIONS\REG\R\_DIR\SITEMOD\SOILSITE1\_V1\SOILSITE1\_V1.html.
- ALLSURVMOD Cutoff: Maximum accuracy cutoff value for ALLSURV model. This is found in the R documentation of the ALLSURV model run that created the model version you are using. For example, \\MNMODEL4\REGIONS\REG\R\_DIR\SURVMOD\ALLSURV2\_V1\ALLSURV2\_V1.html.
- SOILSURVMOD Cutoff: Maximum accuracy cutoff value for SOILSURV model. This is found in the R documentation of the ALLSURV model run that created the model version you are using. For example, \\MNMODEL4\REGIONS\REG\R\_DIR\SURVMOD\SOILSURV1\_V1\SOILSURV1\_V1.html.

#### Outputs:

The following maximum accuracy models, in the \\MNMODEL4\REGION\*REG*\INTERMEDIATE\ARCHMOD\_*REG*.gdb geodatabase:

- ALLSITEMAX
- SOILSITEMAX
- ALLSURVMAX
- SOILSURVMAX

#### Notes:

Maximum accuracy cutoffs are calculated in R ONLY for models developed from a subset of the total site or survey population. That is because another population subset must be used to test the model for the cutoff to be determined. Moreover, accuracy is a function of both true positives and true negatives. Thus the maximum accuracy cutoff is the threshold value that 'optimizes' the prediction of a 25% subset of the population. In our experience with these models, the prediction of true negatives outweighs the effects of the effect of true positives in determining accuracy. Thus the percentage of sites or surveys predicted at the maximum accuracy cutoff may not be 'optimum' for cultural resource purposes.

#### Make Composite Maximum Accuracy Model

#### Tool Name: CompositeMaxAccuracy (Figure 35)

#### Tool Location: \MNMODEL4\TOOLS\TOOLBOXES\CLASSIFY\_MODEL.tbx

**Purpose of Tool:** Create composite site and survey models where values of models constructed using soils data take precedence over values of models lacking soils data. The models lacking soils data (the ALLSITEMAX and ALLSURVMAX models) will replace the NULL values of the SOILSITEMAX or SOILSURVMAX models where soils data are missing.

#### Figure 35: 'CompositeMaxAccuracy' Tool

| 📴 CompositeMaxAccuracy              | – 🗆 X                  |
|-------------------------------------|------------------------|
| MNMODEL4                            | CompositeMaxAccuracy   |
| C:\00\MINMODEL4                     |                        |
| REGION                              | and SURVMODMAX rasters |
| STPB                                |                        |
|                                     |                        |
|                                     |                        |
|                                     |                        |
|                                     |                        |
|                                     |                        |
|                                     |                        |
|                                     |                        |
|                                     |                        |
|                                     |                        |
|                                     |                        |
|                                     |                        |
|                                     |                        |
|                                     |                        |
|                                     |                        |
|                                     | × ×                    |
|                                     | 1                      |
| OK Cancel Environments << Hide Help | Tool Help              |
|                                     |                        |

#### Requirements

- The \MNMODEL4\REGION\*REG*\INTERMEDIATE\ARCHMOD\_*REG*.gdb geodatabase must already exist.
- Classified rasters with the following names must be in the \\MNMODEL4\REGION\REG\INTERMEDIATE\ARCHMOD\_REG.gdb geodatabase:
  - o ALLSITEMAX
  - o SOILSITEMAX
  - o ALLSURVMAX
  - o SOILSURVMAX

#### Inputs:

- MNMODEL4: Location of MNMODEL4 directory
- **REGION**: Region abbreviation

#### Outputs:

Two composite models in the \\MNMODEL4\REGION\*REG*\INTERMEDIATE\ARCHMOD\_*REG*.gdb geodatabase:

- SITEMODMAX: Composite maximum accuracy site model
- SURVMODMAX: Composite maximum accuracy survey model

#### **Create SURVIMPMAX**

Tool Name: MakeSURVIMPMAX (Figure 36)

Tool Location: \MNMODEL4\TOOLS\TOOLBOXES\CLASSIFY\_MODEL.tbx

**Purpose of Tool:** To create a survey implementation model from the best maximum accuracy site model and the best maximum accuracy survey model.

#### Figure 36: 'MakeSURVIMPMAX' Tool

| INMODEL 4 C: \00\MNMODEL 4 C: \00\MNMODEL 4 C: \00\MNMODEL 4 C: \00\MNMODEL 4\REGIONS\WSHH\UNTERMEDIATE\ARCHMOD_NSHH.gdb\ALLSURVMAX C: toUMNMODEL 4\REGIONS\WSHH\UNTERMEDIATE\ARCHMOD_NSHH.gdb\ALLSURVMAX C: \00\MNMODEL 4\REGIONS\WSHH\UNTERMEDIATE\ARCHMOD_NSHH.gdb\ALLSURVMAX C: \00\MNMODEL 4\REGIONS\WSHH\UNTERMEDIATE\ARCHMOD_NSHH.gdb\ALLSURVMAX C: \00\MNMODEL 4\REGIONS\WSHH\UNTERMEDIATE\ARCHMOD_NSHH.gdb\ALLSURVMAX C: \00\MNMODEL 4\REGIONS\WSHH\UNTERMEDIATE\ARCHMOD_NSHH.gdb\ALLSURVMAX C: \00\MNMODEL 4\REGIONS\WSHH\UNTERMEDIATE\ARCHMOD_NSHH.gdb\ALLSURVMAX C: \00\MNMODEL 4\REGIONS\WSHH\UNTERMEDIATE\ARCHMOD_NSHH.gdb\ALLSURVMAX C: \00\MNMODEL 4\REGIONS\WSHH\UNTERMEDIATE\ARCHMOD_NSHH.gdb\ALLSURVMAX C: \00\MNMODEL 4\REGIONS\WSHH\UNTERMEDIATE\ARCHMOD_NSHH.gdb\ALLSURVMAX C: \00\MNMODEL 4\REGIONS\WSHH\UNTERMEDIATE\ARCHMOD_NSHH.gdb\ALLSURVMAX C: \00\MNMODEL 4\REGIONS\WSHH\UNTERMEDIATE\ARCHMOD_NSHL.gdb\ALLSURVMAX C: \00\MNMODEL 4\REGIONS\WSHH\UNTERMEDIATE\ARCHMOD_NSHL.gdb\ALLSURVMAX C: \00\MNMODEL 4\REGIONS\WSHH\UNTERMEDIATE\ARCHMOD_NSHL.gdb\ALLSURVMAX C: \00\MNMODEL 4\REGIONS\WSH\UNTERMEDIATE\ARCHMOD_NSHL.gdb\ALLSURVMAX C: \00\MNMODEL 4\REGIONS\WSH\UNTERMEDIATE\ARCHMOD_NSHL.gdb\ALLSURVMAX C: \00\MNMODEL 4\REGIONS\WSH\UNTERMEDIATE\ARCHMOD_NSHL.gdb\ALLSURVMAX C: \00\MNMODEL 4\REGIONS\WSH\UNTERMEDIATE\ARCHMOD_NSHL.gdb\ALLSURVMAX C: \00\MNMODEL 4\REGIONS\WSH\UNTERMEDIATE\ARCHMOD_NSHL.gdb\ALLSURVMAX C: \00\MNMODEL 4\REGIONS\WSH\UNTERMEDIATE\ARCHMOD_NSHL.gdb\ALLSURVMAX C: \00\MNMODEL 4\REGIONS\WSH\UNTERMEDIATE\ARCHMOD_NSHL.gdb\ALLSURVMAX C: \00\MNMODEL 4\REGIONS\WSH\UNTERMEDIATE\ARCHMOD_NSHL.gdb\ALLSURVMAX C: \00\MNMODEL 4\REGIONS\WSH\UNTERMEDIATE\ARCHMOD_NSHL.gdb\ALLSURVMAX C: \00\MNMODEL 4\REGIONS\WSH\UNTERMEDIATE\ARCHMOD_NSHL.gdb\ALLSURVMAX C: \00\MNMODEL 4\REGIONS\WSH\UNTERMEDIATE\ARCHMOD_NSHL.gdb\ALLSURVMAX C: \00\MNMODEL 4\REGIONS\UNTERMEDIATE\ARCHMOD_NSH\UNTERMEDIATE\ARCHMOD_NSH\UNTER\ARCHMOD_NSH\UNTER\ARCHMOD_NSH\UNTER\ARCHMOD_NSH\UNTER\ARCHMOD_NSH\UNTER\ARCHMOD_NSH\UNTER\ARCHMOD_NSH\UNTER\ARCHMOD_NSH\UNTER\ARCHMOD_NSH\UNT |                                                                      |          |                            | - |
|----------------------------------------------------------------------------------------------------|----------------------------------------------------------------------|----------|----------------------------|---|
| C:\D0\MINMODEL4                                                                                                    | MNMODEL4                                                             | _ ^      | MakeSURVIMPMAX             | , |
| EGION NSHH Sturvey Model C:\DO\WINMODEL 4\REGIONS\VISHH\INTERMEDIATE\ARCHMOD_NSHH.gdb\ALLSITEMAX Stite Model C:\DO\WINMODEL 4\REGIONS\VISHH\INTERMEDIATE\ARCHMOD_NSHH.gdb\ALLSITEMAX                                                                                                    | C:\00\MNMODEL4                                                       | <b>2</b> |                            |   |
| NSHH  est Survey Model  C: \00\WINMODEL 4\REGIONS\WSHH\INTERMEDIATE\ARCHMOD_NSHH.gdb\ALLSITEMAX  est Site Model  C: \00\WINMODEL 4\REGIONS\WSHH\INTERMEDIATE\ARCHMOD_NSHH.gdb\ALLSITEMAX  est Site Model  C: \00\WINMODEL 4\REGIONS\WSHH\INTERMEDIATE\ARCHMOD_NSHH.gdb\ALLSITEMAX                                                                                                    | REGION                                                               |          | Create SURVIMPMAX from the |   |
| est Survey Model C: \00\MIMODEL4\REGIONS\WSHH\INTERMEDIATE\ARCHMOD_NSHH.gdb\ALLSURVMAX est Site Model C: \00\MIMODEL4\REGIONS\WSHH\INTERMEDIATE\ARCHMOD_NSHH.gdb\ALLSITEMAX                                                                                                    | NSHH                                                                 | <b>2</b> | survey model               |   |
| C: \00\MIMODEL4\REGIONS\WSHH\INTERMEDIATE\ARCHMOD_NSHH.gdb\ALLSURVMAX est Site Model C: \00\MIMODEL4\REGIONS\WSHH\INTERMEDIATE\ARCHMOD_NSHH.gdb\ALLSITEMAX                                                                                                    | 3est Survey Model                                                    |          |                            |   |
| est Site Model C: \00\MNMODEL4\REGIONS\WSHH\INTERMEDIATE\ARCHMOD_NSHH.gdb\ALLSITEMAX                                                                                                    | C:\00\MNMODEL4\REGIONS\WSHH\INTERMEDIATE\ARCHMOD_NSHH.gdb\ALLSURVMAX | <b>2</b> |                            |   |
| C: (00/MNMODEL 4/REGIONS (WSHH) [INTERMEDIATE (ARCHMOD_NSHH.gdb (ALLSITEMAX                                                                                                    | 3est Site Model                                                      |          |                            |   |
|                                                                                                    | C:\00\MNMODEL4\REGIONS\WSHH\INTERMEDIATE\ARCHMOD_NSHH.gdb\ALLSITEMAX | 2        |                            |   |
|                                                                                                    |                                                                      |          |                            |   |
|                                                                                                    | OK Cancel Environments << Hid                                        | e Help   | Tool Help                  |   |

#### **Requirements:**

- The \MNMODEL4\REGION\<u>REG</u>\INTERMEDIATE\ARCHMOD\_<u>REG</u>.gdb geodatabase must already exist.
- Classified rasters with the following names must be in the \\MNMODEL4\REGION\REG\INTERMEDIATE\ARCHMOD\_REG.gdb geodatabase:
  - o ALLSITEMAX
  - o SITEMODMAX
  - o ALLSURVMAX
  - o SURVMODMAX
- The user must have already evaluated the models. That is, the user must have determined which of each pair of models performs best. Refer to the MnModel Phase 4 *Archaeological Predictive Modeling Guide* (Chapter 3, Section 3) for model evaluation procedures.

Inputs:

- MNMODEL4: Location of MNMODEL4 directory
- **REGION**: Region abbreviation
- **Best Survey Model**: The best survey model, either ALLSURVMAX or SURVMODMAX, as determined by evaluation procedures. The full path to the model is included.
- **Best Site Model**: The best site model, either ALLSITEMAX or SITEMODMAX, as determined by evaluation procedures.

#### **Outputs:**

\\MNMODEL4\REGIONS\*REG*\INTERMEDIATE\ARCHMOD\_*REG*.gdb\SURVIMPMAX

#### **Create Target Sensitivity Site Models**

Target sensitivity site models classify models based on a target percentage of archaeological sites the user wants to fall into the high probability area. For cultural resources management, this ensures that an agency's goals are met and that the user has a fair idea of what percentage of unknown sites may be predicted by the model.

Tool Name: TargetSensitivityModels (Figure 37)

Tool Location: \\MNMODEL4\TOOLS\TOOLBOXES\CLASSIFY\_MODEL.tbx

**Purpose of Tool:** To create models ensuring that 85%, 90%, and 95% of known sites are in the high probability areas.

| •• TargetSensitivityModels            | - 🗆 X                                                                  |
|---------------------------------------|------------------------------------------------------------------------|
| ALLSITE85 Cutoff                      | TargetSensitivityModels                                                |
|                                       | Classify site models into low and<br>high probability classes based on |
| SOILSITESS Cutoff                     | 85%, 90%, and 95% threshold.<br>Make composite models.                 |
| ALLSITE90 Cutoff                      |                                                                        |
| SOILSITE90 Cutoff                     |                                                                        |
| ALLSITE95 Cutoff                      |                                                                        |
| SOILSITE95 Cutoff                     |                                                                        |
| 0.5614                                |                                                                        |
| BLUF                                  |                                                                        |
|                                       |                                                                        |
| · · · · · · · · · · · · · · · · · · · | ×                                                                      |
| OK Cancel Environments << Hide Help   | Tool Help                                                              |

#### Figure 37: 'TargetSensitivityModels' Tool

#### **Requirements:**

- The \MNMODEL4\REGION\*REG*\INTERMEDIATE\ARCHMOD\_*REG*.gdb geodatabase must already exist.
- Floating point rasters with the following names must be in the \\MNMODEL4\REGION\REG\INTERMEDIATE\ARCHMOD\_REG.gdb geodatabase:
- ALLSITE
- SOILSITE
- The user must have already determined the threshold values for each percentage cutoff for each model models. Refer to the MnModel Phase 4 *Archaeological Predictive Modeling Guide* (Chapter 3, Section 2) for the procedures for determining these thresholds.

#### Inputs:

- ALLSITE85 Cutoff: User-determined cutoff value to capture 85% of sites in high probability areas of ALLSITE model.
- MNMODEL4: Location of MNMODEL4 directory.
- **SOILSITE85 Cutoff**: User-determined cutoff value to capture 85% of sites in high probability areas of SOILSITE model.
- ALLSITE90 Cutoff: User-determined cutoff value to capture 90% of sites in ALLSITE model.
- SOILSITE90 Cutoff: User-determined cutoff value to capture 90% of sites in SOILSITE model.
- ALLSITE95 Cutoff: User-determined cutoff value to capture 95% of sites in ALLSITE model.
- SOILSITE95 Cutoff: User-determined cutoff value to capture 95% of sites in SOILSITE model.
- **REGION**: Region abbreviation

#### **Outputs:**

The following classified models in the \MNMODEL4\REGIONS\*REG*\INTERMEDIATE\ARCHMOD\_*REG*.gdb:

- ALLSITE85
- SOILSITE85
- SITEMOD85
- ALLSITE90
- SOILSITE90
- SITEMOD90
- ALLSITE95
- SOILSITE95
- SITEMOD95

#### **Make Target Sensitivity Survey Implementation Models**

There are three tools, but they all work the same. Only the first is illustrated here.

Tool Name: MakeSurvImp85 (Figure 38), MakeSurvImp90, MakeSurvImp95

Tool Location: \MNMODEL4\TOOLS\TOOLBOXES\CLASSIFY\_MODEL.tbx

**Purpose of Tool:** To combine the best target sensitivity site model for the target percentage with the best maximum accuracy survey model to create a target sensitivity survey implementation model.

#### Figure 38: 'MakeSURVIMP85' Tool

| ** MakeSURVIMP85                                                       | - 🗆 X                    |
|------------------------------------------------------------------------|--------------------------|
| MNMODEL4                                                               | Best 85 PCT Site Model   |
| C:\00\MNMODEL4                                                         |                          |
| REGION                                                                 | No description available |
| BGWD                                                                   |                          |
| Most Accurate Survey Model                                             |                          |
| C: \00\MNMODEL4\REGIONS\BGWD\INTERMEDIATE\ARCHMOD_BGWD.gdb\\$URVMODMAX |                          |
| Best 85 PCT Site Model                                                 |                          |
| C:\00\MNMODEL4\REGIONS\BGWD\INTERMEDIATE\ARCHMOD_BGWD.gdb\allSITE85    |                          |
|                                                                        | ~                        |
| OK Cancel Environments << Hide Help                                    | Tool Help                |

#### **Requirements:**

- The \MNMODEL4\REGION\REG\INTERMEDIATE\ARCHMOD\_REG.gdb geodatabase must already exist.
- Classified rasters with the following names must be in the

\\MNMODEL4\REGION\*REG*\INTERMEDIATE\ARCHMOD\_*REG*.gdb geodatabase:

- o ALLSITE85
- o SITEMOD85
- o ALLSITE90
- o SITEMOD90
- o ALLSITE95
- o SITEMOD95
- The user must have already evaluated the models. That is, the user must have determined which of each pair of models performs best. Refer to the MnModel Phase 4 *Archaeological Predictive Modeling Guide* (Chapter 3, Section 3) for model evaluation procedures.

#### Inputs:

- MNMODEL4: Location of MNMODEL4 directory
- **REGION**: Region abbreviation
- Most Accurate Survey Model: Path and file name for the best maximum accuracy survey model (either ALLSURVMAX or SURVMODMAX).
- **Best XX% PCT Site Model**: Path and file name for the best site model for the target percentage prediction. Choices are between the ALLSITEXX models and the composite SITEMODXX models for each target sensitivity percentage:
  - o ALLSITE85 or SITEMOD85
  - o ALLSITE90 or SITEMOD90
  - o ALLSITE95 or SITEMOD95

#### Outputs:

\\MNMODEL4\REGION\*REG*\INTERMEDIATE\ARCHMOD\_<u>REG</u>.gdb\SURVIMP%

# **Utility Tools**

Utility tools are those tools that maybe be used to perform various time-saving functions, that are required by other tools, or that don't fit into any other category.

### **Select Nulls**

Tool Name: Select Nulls (Figure 39)

Tool Location: \\MNMODEL4\TOOLS\TOOLBOXES\MnModel\mnmodel.pyt\UTILS

**Purpose of Tool:** In an ArcMap session, create a new selection of a feature layer where the chosen fields contain null values.

#### Figure 39: 'Select Nulls' Tool

| 🛐 Select Nulls                      | -                  |            | ×      |
|-------------------------------------|--------------------|------------|--------|
| Feature Layer                       | Select Nulls       |            | ~      |
| ALLPREDARCH 🗾 🖻                     |                    |            |        |
| Excluded Fields (optional)          | Select all rows w  | ith a null |        |
| OBJECTID                            | value in any lield | -          |        |
| Shape                               |                    |            |        |
| ASP_RNG                             |                    |            |        |
|                                     |                    |            |        |
|                                     |                    |            |        |
|                                     |                    |            |        |
|                                     |                    |            |        |
| CP_MAJPATH                          |                    |            |        |
| CP MAJRIDGE                         |                    |            |        |
| < >>                                |                    |            |        |
| Select All Unselect All Add Field   |                    |            |        |
|                                     |                    |            |        |
| ×                                   |                    |            | $\sim$ |
| OK Cancel Environments << Hide Help | Tool Help          |            |        |

#### **Requirements:**

The user must be working in an ArcMap session.

#### Inputs:

- Feature Layer: The feature class from which records will be selected.
- **Excluded Fields**: Fields that should be excluded from the NULL selection.

#### Outputs:

Rows with null values in any of the unselected fields are selected.

#### Notes:

This tool has been used to perform quality control on sampled point files to make sure they do not contain NULL values prior to modeling in R.